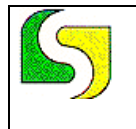

# **Regione Basilicata**

### Dipartimento Infrastrutture, Opere Pubbliche e Mobilità

## Ufficio Protezione Civile

Progetto RED-CODE-Intereg IIIB CADSES

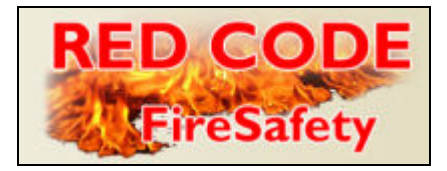

User and Administrator Manual SW Red Code Fire Safety

Vers. 1.0 Last Update: 12/10/2007

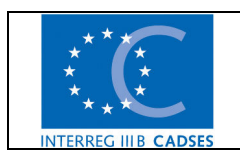

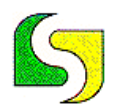

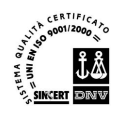

#### Index

| 1. Presentation of software RedCode-Fire Safety                              | 4        |
|------------------------------------------------------------------------------|----------|
| 1.1 Prerequisites for the installation of the Client's side Red Code SW      | 5        |
| 1.1.1 Red Code GIS module                                                    | 5        |
| 1.1.2 Red Code Web module                                                    | 5        |
| 1.2 Prerequisites for the installation of the Server's side Red Code SW      | 5        |
| 1.2.1 Geo Data Base Red Code GIS                                             | 6        |
| 1.2.2 Red Code Web Server                                                    | 6        |
| 2. Use of the RedCode-Web module                                             | 7        |
| 2.1 Access to SW                                                             | 7        |
| 2.1.1 The SW icons                                                           | 8        |
| 2.1.3 User Management                                                        | 10       |
| 2.1.4 Component Management                                                   | 11       |
| 2.1.5 Component Search                                                       | 12       |
| 2.1.6 Enter Components                                                       | 13       |
| 2.1.7 Enter Human Resource Components                                        | 15       |
| 2.1.8 Insert Equipment components                                            | 16       |
| 2.1.9 Enter Search Human Resource Components                                 | 16       |
| 2.1.10 Search Human Resource Components                                      | 17       |
| 2.1.11 Search Equipment of the Components                                    | 19       |
| 2.1.12 Search Municipality and Activity details of the Components            | 20       |
| 2.1.13 Management of Artificial Lakes                                        | 21       |
| 2.1.14 Enter an Artificial Lake                                              | 22<br>22 |
| 2.1.15 Well Mallagement                                                      | 20<br>24 |
| 2.1.10 Enter webs<br>2.1.17 Management of Protected Areas                    | 24<br>26 |
| 2.1.17 Management of Frotected Areas                                         | 20       |
| 2.1.10 Enter Protected Areas (Sites of EU Interest, Special Protected Areas) | 27       |
| 2.1.20 Enter SIC-ZPS Areas (Sites of EU Interest, Special Protected Areas)   | 29       |
| 2.1.21 Archive Management                                                    | 30       |
| 3. Use of the form RedCode-GIS                                               | 32       |
| 3.1 Access to SW                                                             | 27       |
| 3.2 The main window of the SW                                                |          |
| 3.2 The finally window of the SW                                             | 33       |
| 3.2.1 The The Dat                                                            | 34<br>34 |
| 3.2.2 Dai Menu                                                               |          |
| 3.2.5 The Foorbal                                                            | 34       |
| 3.2.5 Laver List                                                             | 34       |
| 3.2.6 Locator                                                                | 34       |
| 3.2.7 The Status Bar                                                         | 34       |
| 3.3 The Bar Menu                                                             | 34       |
| 3.3.1 File Menu                                                              | 34       |
| 3.3.2 View Menu                                                              | 35       |
| 3.3.3 Layer Menu                                                             | 44       |
| 3.3.4 Table menu                                                             | 44       |
| 3.3.5 View Menu                                                              | 44       |
| 3.3.6 Gis Info Menu                                                          | 45       |
| 3.3.6 Window Menu                                                            | 46       |

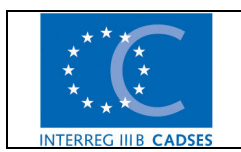

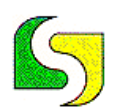

#### LUCANA SISTEMI srl- GRUPPO RICERCA E SVILUPPO

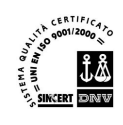

Via Cicerone 13 - 75100 Matera Tel 0835/381935 - fax 0835/381937 - info@lucanasistemi.com

| 3.4 The Toolbar                           |    |
|-------------------------------------------|----|
| 4.0 Print map                             | 49 |
| 4. Installation of the RedCode SW         | 50 |
| 4.1 Installation of the RedCode Geoserver | 50 |
| 5. Warning                                | 52 |
| 6. Contents of installation CD            | 53 |
| 7. ER Diagram                             | 54 |
| 0                                         |    |

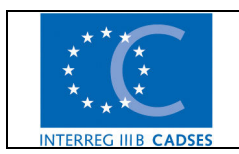

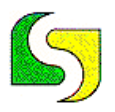

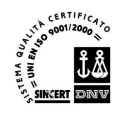

#### 1. Presentation of software RedCode-Fire Safety

The software described in this manual, named **R**ed Code Fire Safety (from now on Red Code for brevity) has been developed for government organizations which have the duty to plan and coordinate fire control measures for a predetermined territory. The following information is managed by the software:

- territory that needs to be safeguarded (ex. protected areas);
- resources available to carry out safeguarding activities (organizations, manpower and vehicles).

The system also tracks geographically the location of certain resources through an integrated GIS (Geographical Information System) system. The whole software has been developed in Java language, using open source libraries and components.

The use of the system (client's side ) takes place in two ways:

- through the web to manage all information present in the data base (input, data research);
- with GIS to use any of the geographical location functions.

A different SW module corresponds to each of the two sw usage methods:

- Red Code Web;
- Red Code Gis .

The use of Red Code Web functions takes place through an internet browser internet (MS Explorer, Firefox).

To be able to use the Red Code Gis functions, you will need to install the sw supplied.

For security reasons and to avoid a slow down in performance, it is not possible to use the Red Code GIS sw through remote internet access.

Two components must be activated on the server side of the system:

- GeoDataBase, based on an Open Source PostGIS product;
- Red Code Web Server which uses the Open Source product Apache TomCat.

The main components of the system are shown in the following figure:

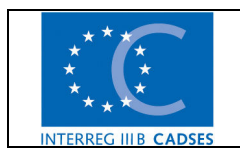

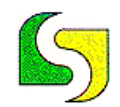

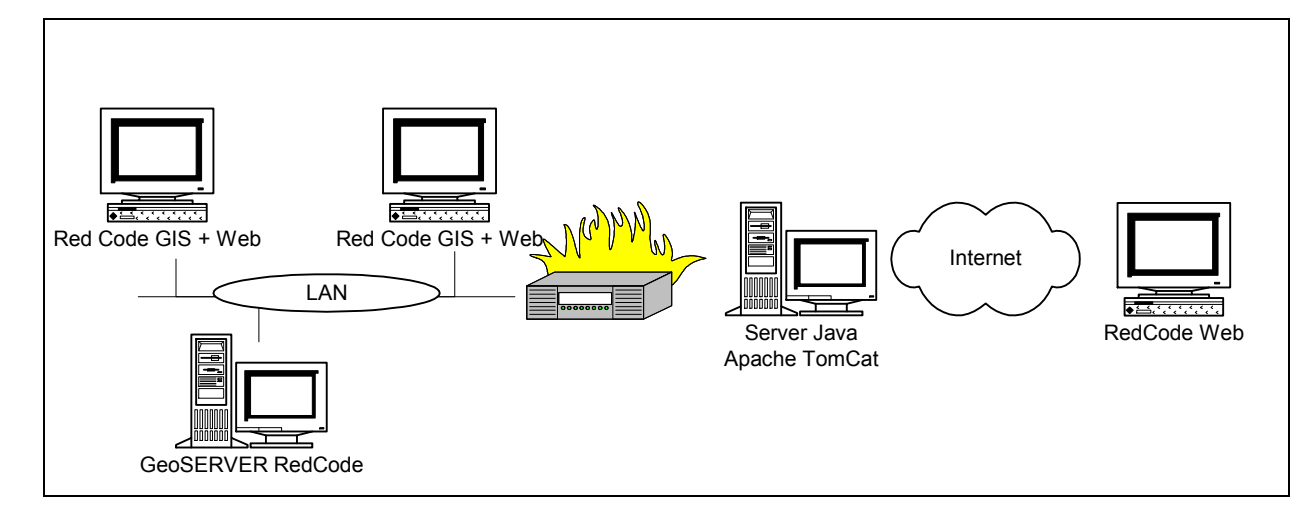

Figure 1- Red Code HW Architecture

In general, both Red Code modules (Web e GIS), foresee two types of role for the users of the system:

- role of administrator, for he who will manage the system and access special functions;
- role of user, for who will use the basic functions of the system.

#### 1.1 Prerequisites for the installation of the Client's side Red Code SW

#### 1.1.1 Red Code GIS module

This module activates advanced graphic functions. We therefore advice the use of a new generation PC with a RAM of at least 512 Mb.

#### 1.1.2 Red Code Web module

This module only requires for its function the use of a web browser such as Firefox vers. 1.5 or higher or Microsoft Explorer vers. 6 or higher.

#### **1.2 Prerequisites for the installation of the Server's side Red Code SW**

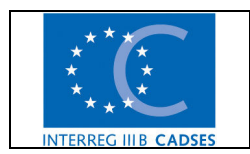

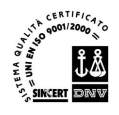

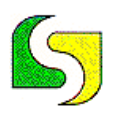

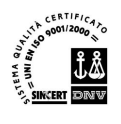

#### 1.2.1 Geo Data Base Red Code GIS

This module requires the installation of the open source PostGreSql vers. 8.x e PostGIS vers. 1.3.1 products. For detailed information on how to install this product please visit the following website http://www.**postgresql**.org and http://postgis.refractions.net/.

#### 1.2.2 Red Code Web Server

For the functioning of the Red Code Web Server you require any one of the Java servlet containers. The system has been tested with the Open Source product Apache TomCat version 5.5 with JDK 1.5. For the installation of this product please refer to the documentation available from the following website <a href="http://tomcat.apache.org/">http://tomcat.apache.org/</a>.

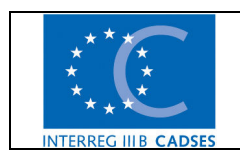

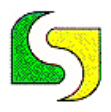

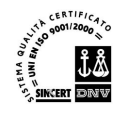

#### 2. Use of the RedCode-Web module

In this chapter we describe the specific features of the Web module. To use the Web module, insert the web brower address ex.: <u>http://www.dominio/redCode/</u>. Then replace the www. Dominio part, relevant to the installation done by the System Administrator. You must insert the correct address, paying close attention to small and capital letters.

To avoid errors during the installation of the module we recommend creating an icon that will automatically start the browser with the correct URL address of the program.

#### 2.1 Access to SW

The icon of the installed program leads to the following screen that requires user authentication.

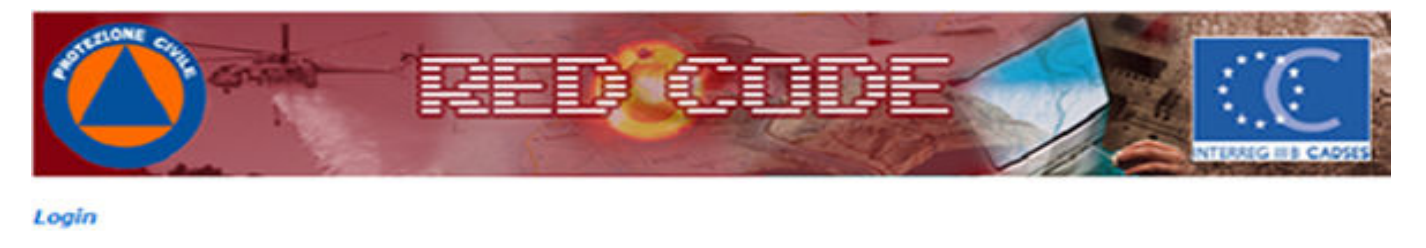

| Username |            |
|----------|------------|
| Password |            |
| Language | Italiano 💌 |
|          | <b>*)</b>  |

#### Illustration 2- The Initial screen (log-in to SW Web)

> To access the SW must enter the user name and password defined by the System Administrator. The language option allows the user to select between Italian and English.

Once the user has been recognized by the system through this first screen, access is granted to the main menu window, as seen in the following image.

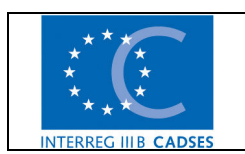

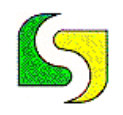

Sincert Product

Via Cicerone 13 - 75100 Matera Tel 0835/381935 - fax 0835/381937 - info@lucanasistemi.com

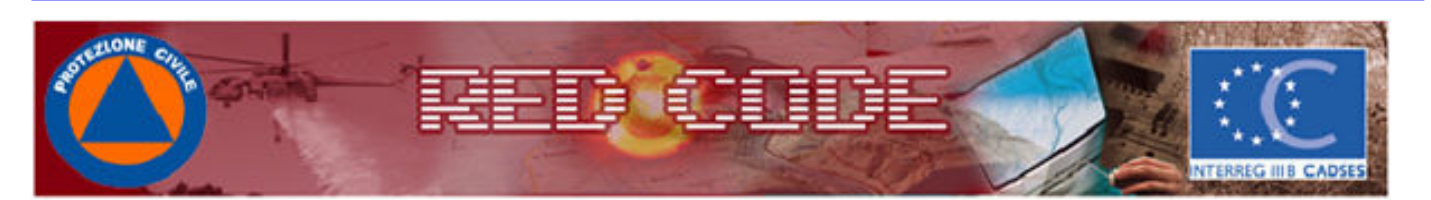

Main Menu

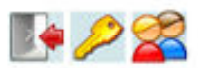

| Components                   | 1        | Artificial Lakes | 1 |
|------------------------------|----------|------------------|---|
| Human Resources              | 1        | Wells            | 1 |
| Equipment                    | 1        | Protected Areas  | 1 |
| Municipalities of Activities | <b>N</b> | SIC/ZPS          | 1 |
|                              | Archives | <b>*</b>         |   |

Illustration 3- Main Menu of SW GIS

From the main menu, you access all the functions available, depending on the role of the User.

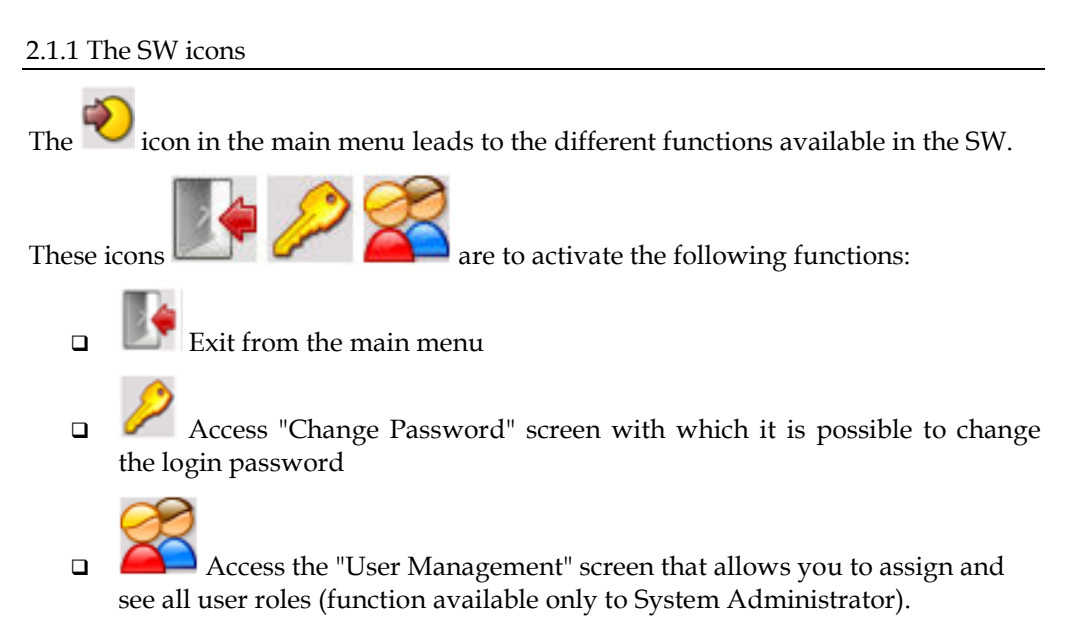

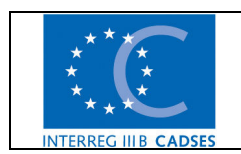

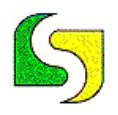

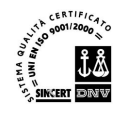

#### 2.1.2 Change Password

From the main menu, you access this function through the following icon The visualized screen is the following:

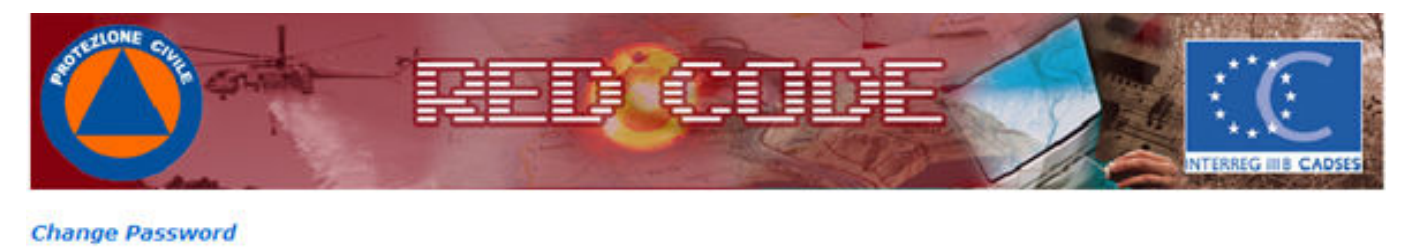

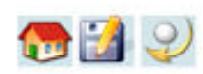

| Old Password:     |  |
|-------------------|--|
| New Password:     |  |
| Confirm Password: |  |

Illustration 4- Change Password

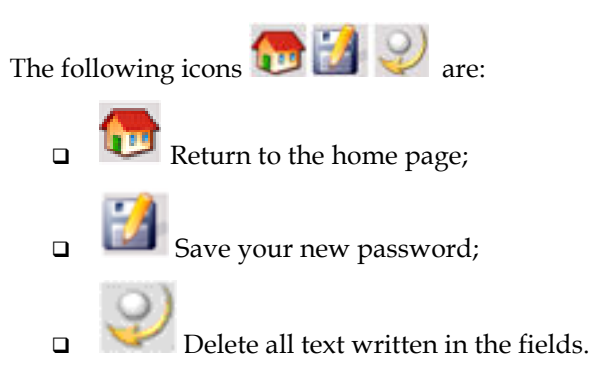

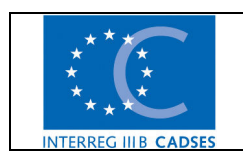

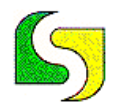

#### 2.1.3 User Management

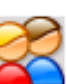

From the main menu, by clicking on the *main icon*, it is possible to access the user management screen as shown on the figure below( this function is only available to the System Administrator).

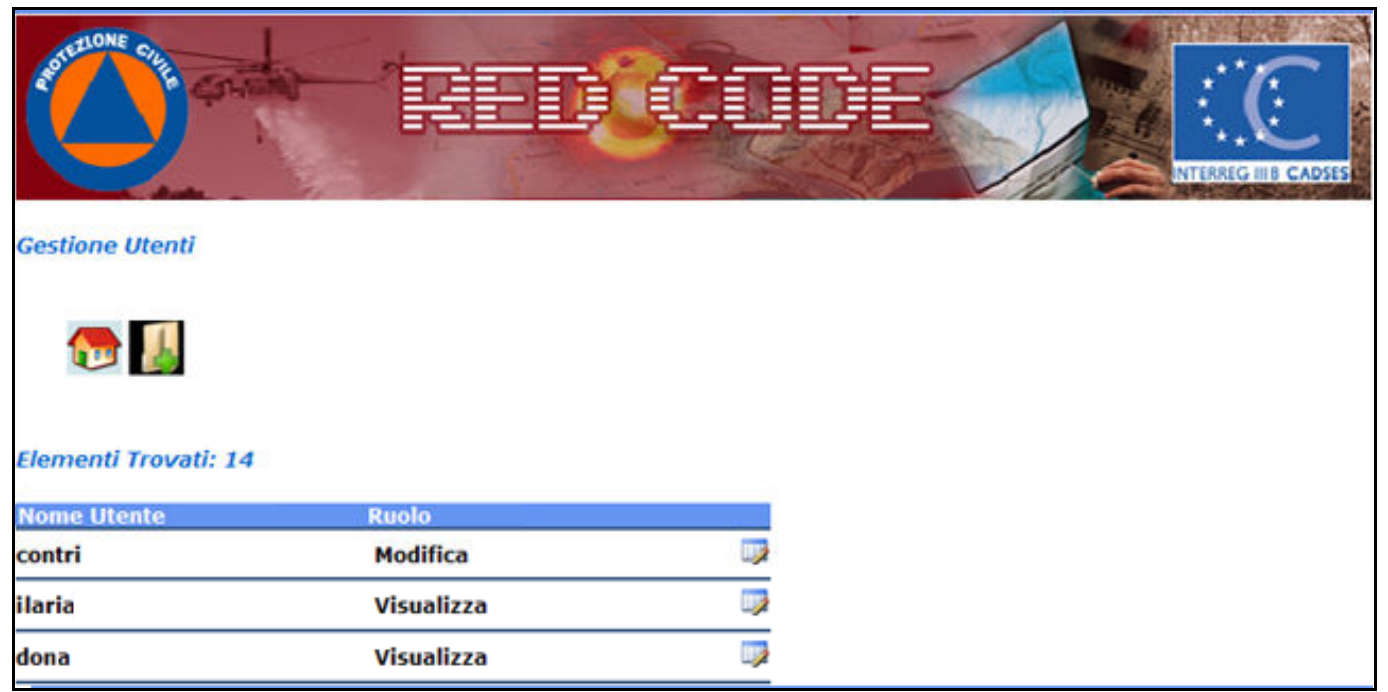

Figura 5-Change Password

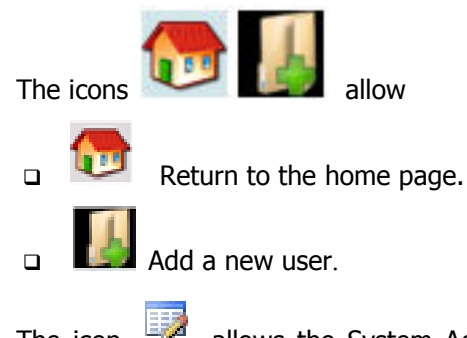

The icon allows the System Administrator to enter the username details, useful to make any changes to the user role and/or the user name.

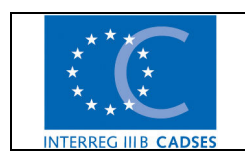

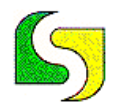

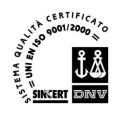

#### 2.1.4 Component Management

Access to the function from the main menu. The screen is the following.

| Sentelone cut            | RED | CIDE |     |                      |
|--------------------------|-----|------|-----|----------------------|
|                          |     |      | 1/2 | INTERREG IIIB CADSES |
| Components - Search Page |     |      |     |                      |

| Enter a search criterion: |   |   |
|---------------------------|---|---|
| Code                      |   |   |
| Component                 | × |   |
| Name                      |   | ~ |
| Location                  | ~ |   |
|                           |   | Q |

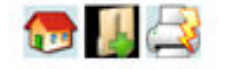

Illustration 6- Component Management

From this screen you can manage components as follows:

- □ Search for a component, of which you can modify data if necessary;
- □ Insert a new component.

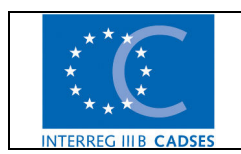

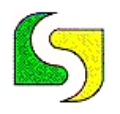

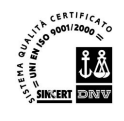

#### 2.1.5 Component Search

To search for a component just insert a value in the appropriate field keys: Name,

component, code, or location and press the lens icon S. It can refine the search by combining one or more values of field keys. The search results will be shown as displayed in the example below.

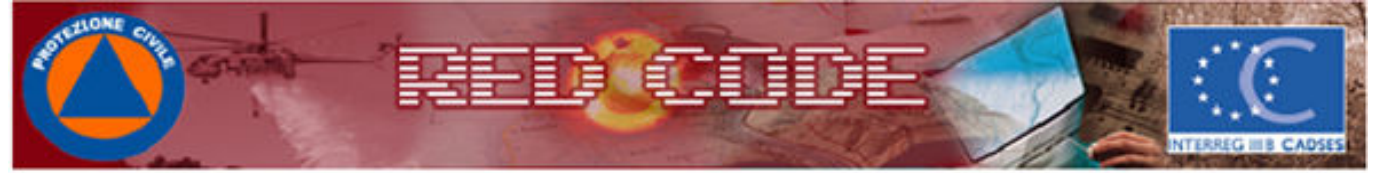

#### Components - Search Page

| Enter a search criterion: |   |   |
|---------------------------|---|---|
| Code                      |   |   |
| Component                 | ~ |   |
| Name                      |   | ~ |
| Location                  | ~ |   |
|                           |   | 0 |

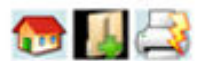

#### **Items Found: 10**

| Component        | Name                              | Location        |  |
|------------------|-----------------------------------|-----------------|--|
| Vigili del Fuoco | Distacc. di Villa d'Agri          |                 |  |
| Vigili del Fuoco | Distacc. di Ferrandina            | FERRANDINA (MT) |  |
| Vigili del Fuoco | Distaccamento di Lauria           | LAURIA (PZ)     |  |
| Vigili del Fuoco | Distacc. Stagionale di<br>Maratea | MARATEA (PZ)    |  |
| Vigili del Fuoco | Comando prov. di Matera           | MATERA (MT)     |  |
| Vigili del Fuoco | Distaccamento di Melfi            | MELFI (PZ)      |  |

Illustration 7- Component Search

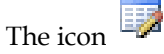

allows you to enter the details of the component, useful to make any

changes to the data of the component. The three icons we below the yellow rectangle allow the user to:

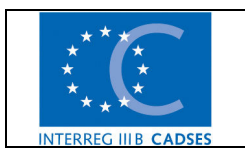

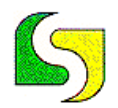

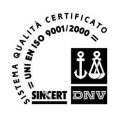

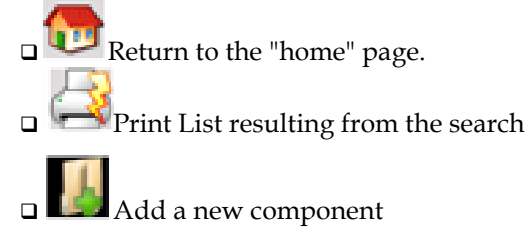

#### 2.1.6 Enter Components

Click on the icon and then complete the fields with particular attention to the compulsory fields, highlighted in yellow, which must be filled to save the card.

In the component table the required fields are: x, y, category of component, name, location and telephone numbers. The "code" field cannot be edited as it is automatically generated when the new component card is saved. The adopted reference system to generate the X and Y coordinates is the WGs-84 with UTM-33 projection, in code EPSG "32633".

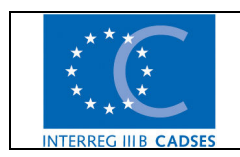

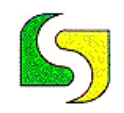

#### LUCANA SISTEMI srl- GRUPPO RICERCA E SVILUPPO

Via Cicerone 13 - 75100 Matera Tel 0835/381935 - fax 0835/381937 - info@lucanasistemi.com

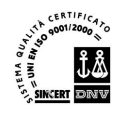

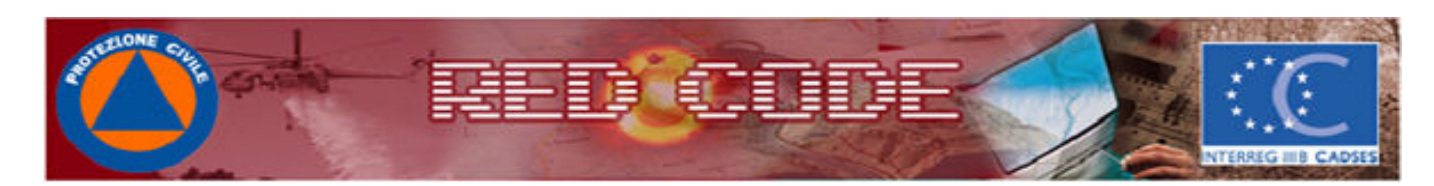

#### Components - Detail: -

| Component           | Human Resources | Equipment | Municipalities of Act | ivities |
|---------------------|-----------------|-----------|-----------------------|---------|
| 🔂 🔶 🛃               | 9 🗙 😫           |           |                       |         |
| Code                |                 |           |                       |         |
| x                   |                 | (xxxx)    | (xx,xx)               |         |
| Y                   |                 | (xxx)     | cxx,xx)               |         |
| Component Type      |                 |           | *                     |         |
| Name                |                 |           |                       | ~       |
| Location Type       |                 |           |                       |         |
| Address             |                 |           |                       |         |
| Location            |                 |           | ~                     |         |
| Activities Type     |                 |           |                       |         |
| Validity of the Agr | eement          |           |                       |         |
| Representative Su   | rname           |           |                       |         |
| Representative Na   | me              |           |                       |         |
| Telephone           |                 |           |                       |         |
| Fax                 |                 |           |                       |         |
| Notes               |                 |           |                       | <       |
|                     |                 |           |                       | · · ·   |

Illustration 8- Enter Components

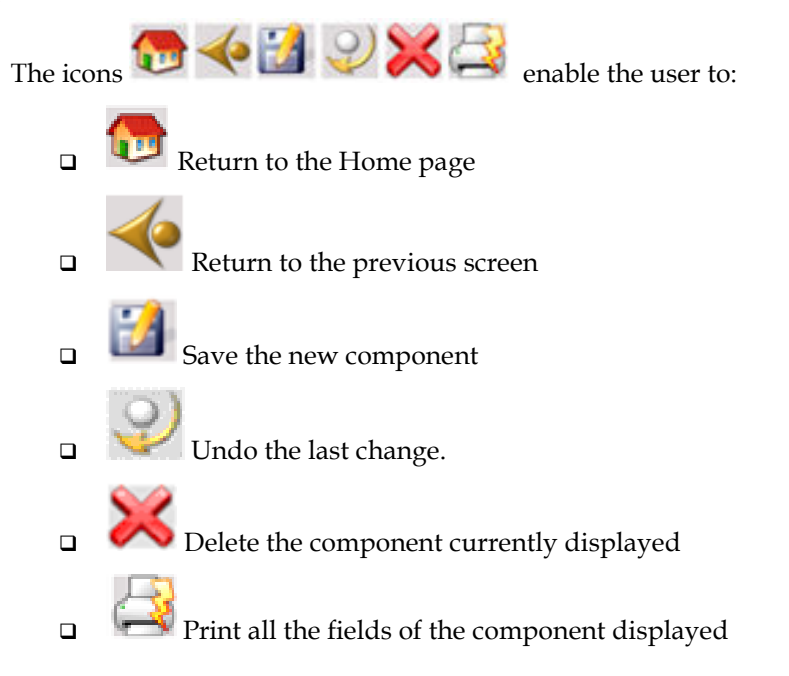

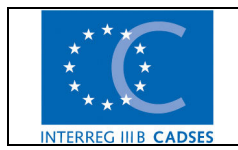

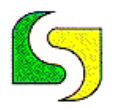

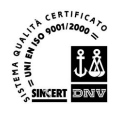

Once the new component is saved, the three icons relative to Human Resource, equipment and to the Municipality of Activities will be activated. These tables are linked to the component, which is why they are only active after the new component is saved.

If you wish to add a component you need to click on the respective field choice (Human Resource, Equipment or Municipality of Activities).

| Human Resources       | Equipment      | Municipalities of Activities   |  |
|-----------------------|----------------|--------------------------------|--|
| Illustration O. Human | Pasaura Eauinn | ont Municipality of Activities |  |

Illustration 9- Human Resource, Equipment, Municipality of Activities\_

Once the screen is up for the requested category, click on the icon **up** to add a new component. Pay attention to complete all "mandatory" fields, highlighted in yellow.

#### 2.1.7 Enter Human Resource Components

For this card, the required fields are:

Surname-Name- Allocated Municipality-Specialization-Employment

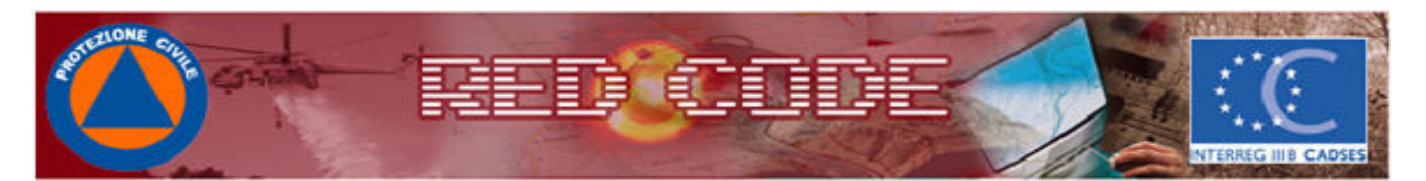

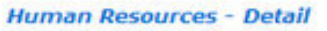

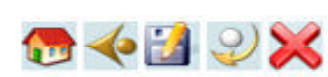

| Surname:                    |              |
|-----------------------------|--------------|
| Name:                       |              |
| Date of Birth:              | (mm/dd/yyyy) |
| Municipality of Allocation: | ×            |
| Locality of Allocation:     |              |
| Municipality of Residence:  |              |
| Specialization:             | ×            |
| Work Activities:            | ×            |
| Employer:                   |              |
| Telephone:                  |              |
| Role:                       |              |
| Driver's Licence:           |              |
|                             | <u>^</u>     |
| Notes:                      | ~            |

Illustration 10- Human Resource card

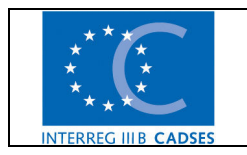

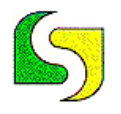

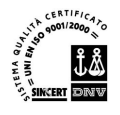

#### 2.1.8 Insert Equipment components

In this tab you can input data of the equipment supplied to each individual Human Resource component. The required fields are marked in yellow: Description-Allocated Municipality.

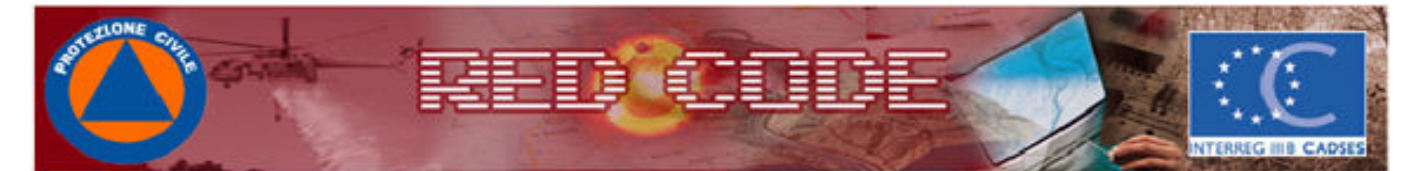

Equipment - Datail

| Description:                |   | ~ |
|-----------------------------|---|---|
| Number Plate/ID:            |   |   |
| Municipality of Allocation: | ~ |   |
| Holder Telephone:           |   |   |
|                             |   | ^ |
| Technical Specifications:   |   |   |
|                             |   |   |
| Notes:                      |   |   |
|                             |   | ~ |

#### Illustration 11- Enter Equipment

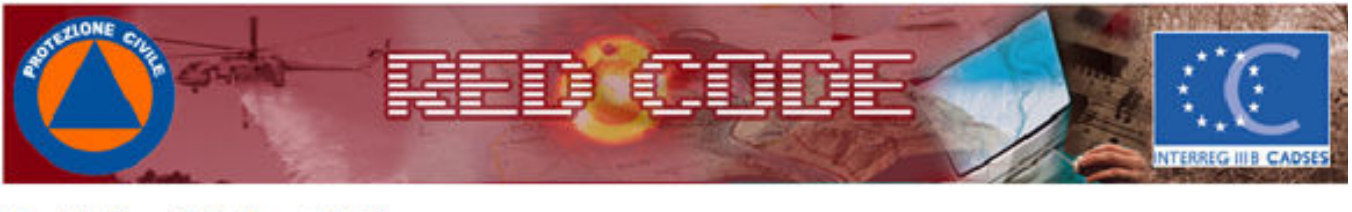

#### Municipality of Activities - Detail

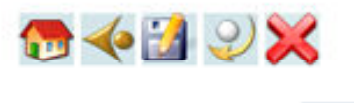

Municipality: Activities: × \*

Illustration 12- Municipality of Activities

#### 2.1.9 Enter Search Human Resource Components

In this tab you can insert the Municipality and Activities in which the Human Resource components operate. Required fields (in yellow) are: Municipality and Activities.

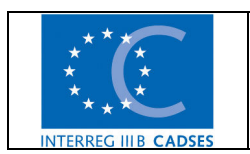

File Ref: Manuale\_Fire\_Safety\_en

2. Use of the RedCode-Web module - pag. 16 / 54

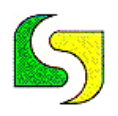

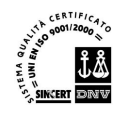

#### 2.1.10 Search Human Resource Components

From the home page, by clicking on the icon **Human Resource**, the user can access the Search Page for Human Resources. To search you must insert a value in the key areas: Surname, Specialization, Employment, Allocated Municipality,

Component Type, and Component' s Name, and then press the lens icon S. The user can refine the search by combining two or more key field values. The two icons under the yellow box are to return to the home page, and to print the search results that appear in the form of a list. See example in Figure 14 below.

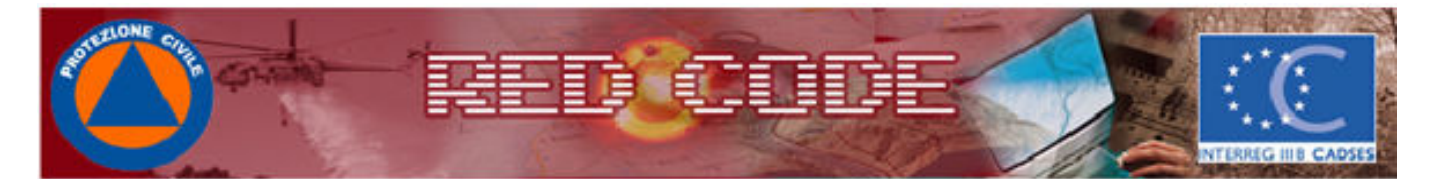

#### Human Resources - Search Page

| Surname                    |   |   |
|----------------------------|---|---|
| Specialization             |   | ~ |
| Work Activities            |   | ~ |
| Municipality of Allocation | ~ |   |
| Component Type             | ~ |   |
| Component' s Name          |   | ~ |
|                            |   | 0 |

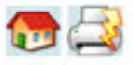

Illustration 13- Search Human Resource Components

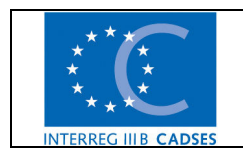

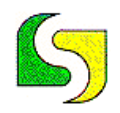

#### LUCANA SISTEMI srl- GRUPPO RICERCA E SVILUPPO

Via Cicerone 13 - 75100 Matera Tel 0835/381935 - fax 0835/381937 - info@lucanasistemi.com

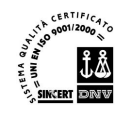

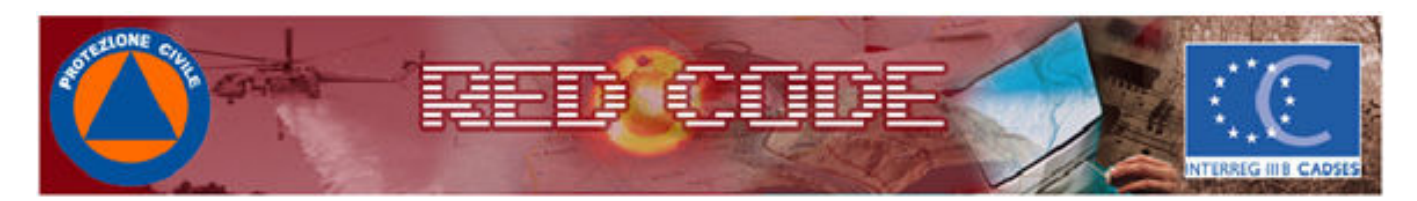

#### Human Resources - Search Page

| Surname                    |   |   |
|----------------------------|---|---|
| Specialization             | × |   |
| Work Activities            | × |   |
| Municipality of Allocation | × |   |
| Component Type             | × |   |
| Component' s Name          |   | ~ |
|                            |   | 0 |

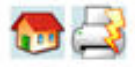

#### Items Found: 86

| Resource            | Specialization                   | Work Activities | Allocation | Organization                          | 1 |
|---------------------|----------------------------------|-----------------|------------|---------------------------------------|---|
| BOVINO ANGELO       | Contraction of Contract Material | ARTIGIANI       |            | ARI                                   |   |
| Di Mauro Giovanni   |                                  | ARTIGIANI       |            | ass. naz. Giacche<br>verdi Basilicata |   |
| Isoldi Luciano      |                                  | ARTIGIANI       |            | ass. naz. Giacche<br>verdi Basilicata |   |
| Di Mauro Enzo       |                                  | ARTIGIANI       |            | ass. naz. Giacche<br>verdi Basilicata |   |
| Latronico Francesco |                                  | ARTIGIANI       |            | ass. naz. Giacche<br>verdi Basilicata |   |

Illustration 14- Search example Human Resource

The icon allows you to access a specific human resource and make any necessary changes

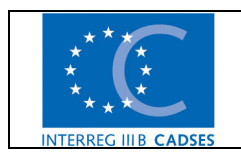

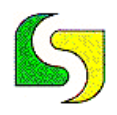

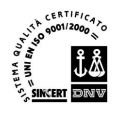

#### 2.1.11 Search Equipment of the Components

From the main menu, by clicking on the icon **Equipment**, the user can access the search page for Equipment. To carry out a search, you must fill in the key areas: Type, Allocated Municipality, Component Type,

and Component 's Name, and then press the icon of the lens. The user can refine the search by combining two or more key field values. The search

result appears in the form of list. The icon allows the user to access the details of an Equipment component and make any necessary changes.

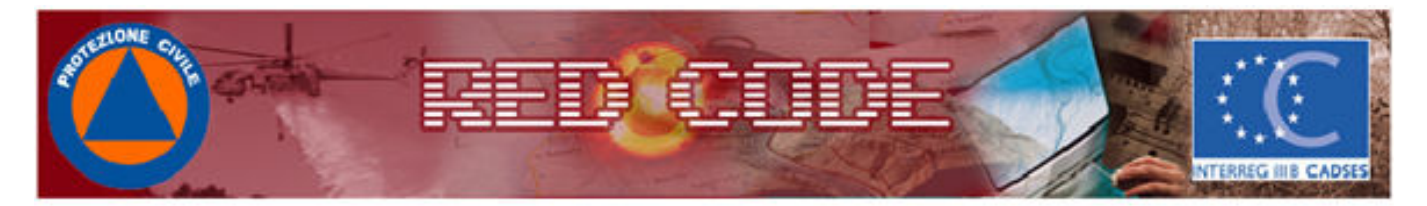

Equipment - Search Page

|   | ~        |
|---|----------|
| ~ |          |
| ~ |          |
|   | *        |
|   | Q        |
|   | <b>v</b> |

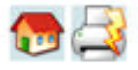

Illustration 15- Search Equipment

The two icons below the yellow box are to return to the home page and to print the search results

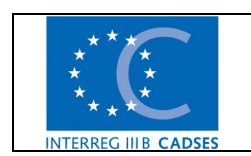

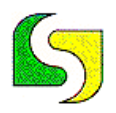

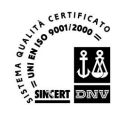

#### 2.1.12 Search Municipality and Activity details of the Components

From the home page, by clicking on the icon **Municipality of Activities**, the user can access the Search page for Municipality and Activity details of the Components. To carry out a search fill in the key value fields Activity, Municipality of Activities,

Component Type, Component' s Name and then click on the lens icon

The user can refine the search by combining two or more key value fields.

Search result appear in the form of a list. The icon i allows the user to access the Component's Municipality and Activity details and make any necessary changes.

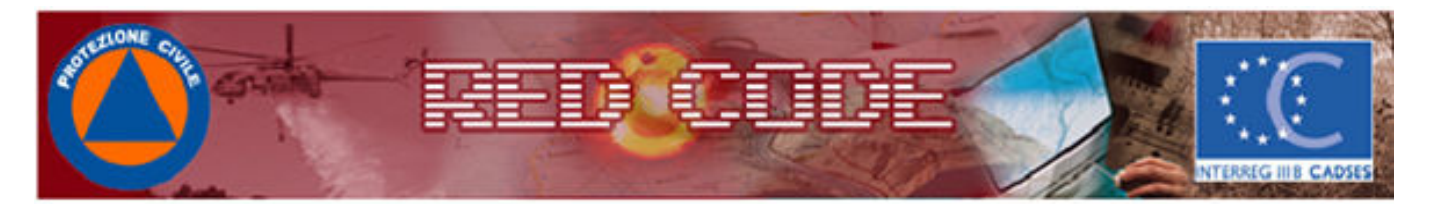

#### Municipality of Activities - Search Page

| ~ |        |
|---|--------|
| ~ |        |
| ~ |        |
|   | ~      |
|   | 0.     |
|   | ×<br>× |

🔁 🎒

Illustration 16-Search Municipality of Activities

The icons below the yellow box are respectively to return to the main page and to print the results of the search

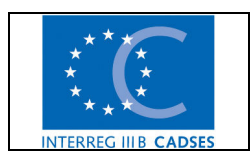

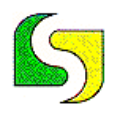

#### 2.1.13 Management of Artificial Lakes

From the home page, by clicking on the icon **Artificial Lake**, the user can access the card to manage Artificial Lake data.

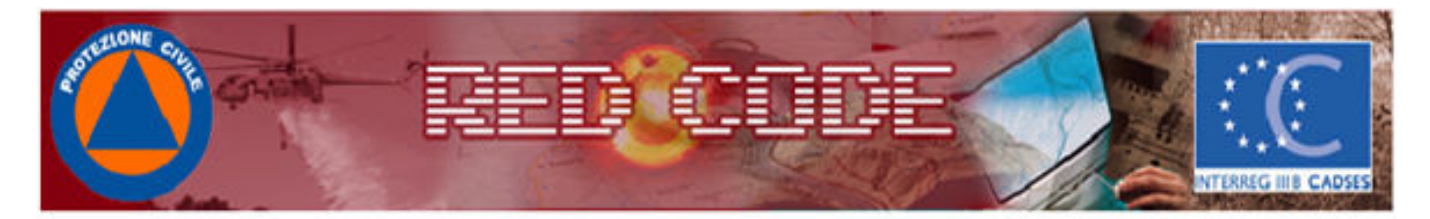

Artificial Lakes - List

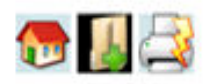

#### Items Found: 18

| Name                       | Locality        | Use           |  |
|----------------------------|-----------------|---------------|--|
| INVASO DEL BASENTELLO      | SERRA DEL CORVO |               |  |
| INVASO DEL CAMASTRA        |                 | PLURIMO       |  |
| INVASO DEL<br>COGLIANDRINO |                 | IDROELETTRICO |  |
| INVASO DEL PANTANO         | AGRO DI PIGNOLA | INDUSTRIALE   |  |
| INVASO DEL PERTUSILLO      |                 | PLURIMO       |  |

Illustration 17- Artificial Lake

By clicking on the icon , the user can access details of a specific artificial lake, in order to make any necessary changes.

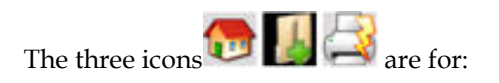

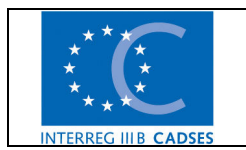

File Ref: Manuale\_Fire\_Safety\_en

2. Use of the RedCode-Web module - pag. 21 / 54

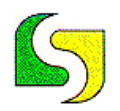

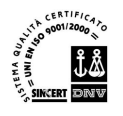

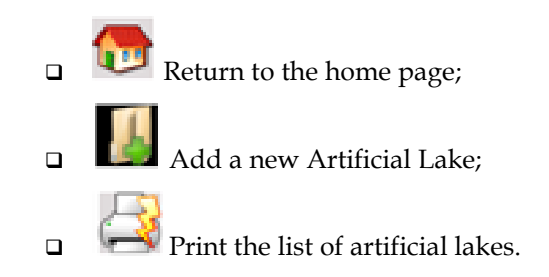

#### 2.1.14 Enter an Artificial Lake

Click on the Icon to enter a new artificial lake. The only compulsory field is the name of the artificial lake. The graphics code serves to connect the table with the graphics, and is automatically generated once the new artificial lake is saved.

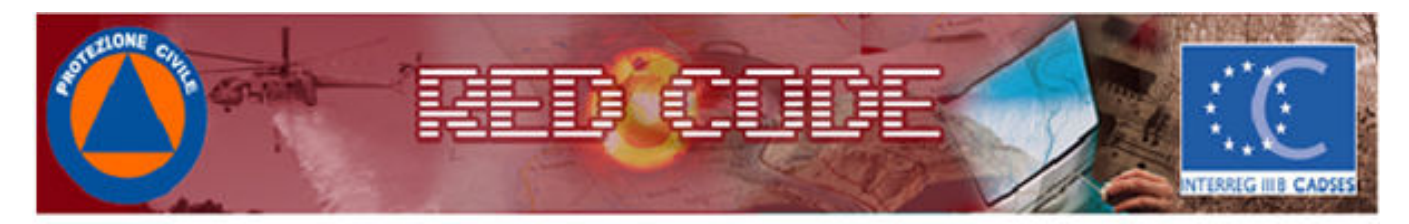

Artificial Lakes - Detail

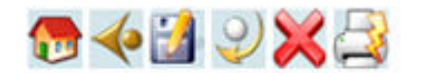

| Name:                    |                    |   |
|--------------------------|--------------------|---|
| Locality:                |                    |   |
| Graphics Code:           |                    |   |
| Capacity:                | Mmc (xxxxxx,xx)    |   |
| Max Altitude:            | m amsl (xxxxxx,xx) |   |
| Max Adjustment Altitude: | m amsl (xxxxxx,xx) |   |
|                          |                    | ~ |
| Notes:                   |                    |   |

Illustration 18-Enter Artificial Lake

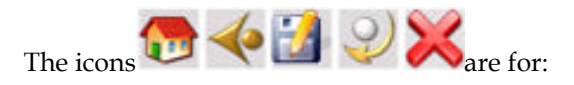

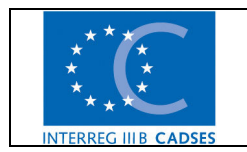

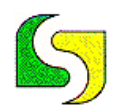

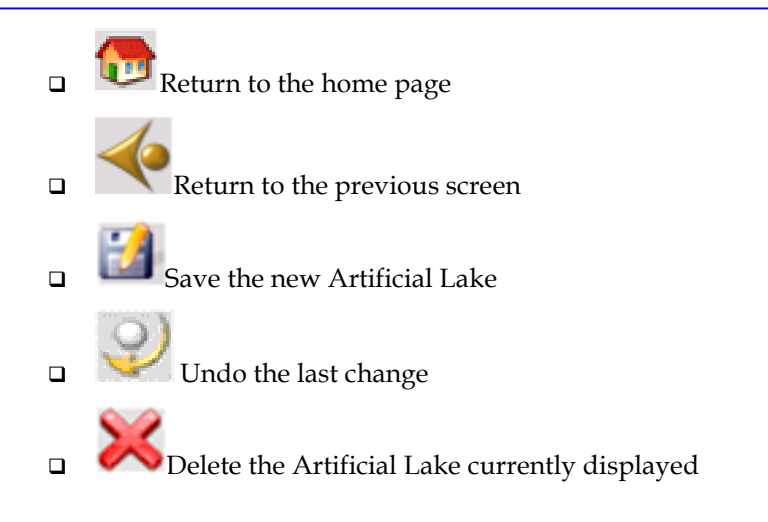

#### 2.1.15 Well Management

From the home page, click on the icon **Wells** to access the list of wells in the system.

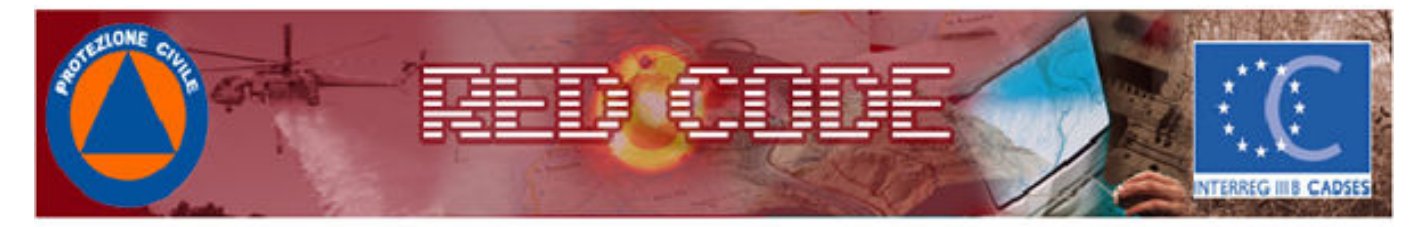

Wells - List

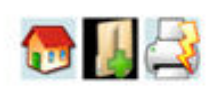

#### Items Found: 1

| Name           | Locality     | Notes                      |  |
|----------------|--------------|----------------------------|--|
| Pozzo s.Angelo | Matera ss 17 | a secco nei periodi estivi |  |

#### Illustration 19- Data Management Wells

By clicking on the icon any necessary changes.

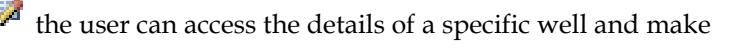

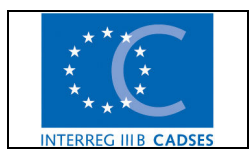

File Ref: Manuale\_Fire\_Safety\_en

2. Use of the RedCode-Web module - pag. 23 / 54

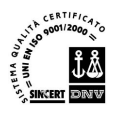

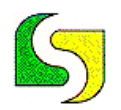

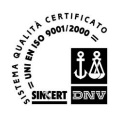

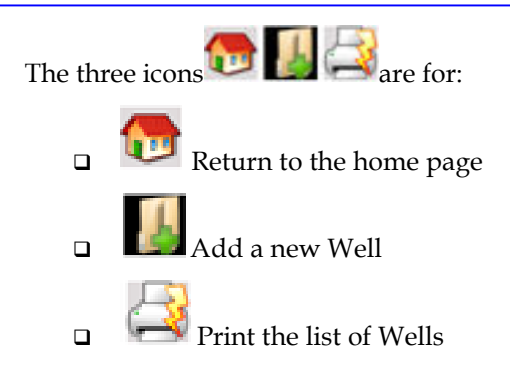

#### 2.1.16 Enter wells

The required fields are: name and coordinates X and Y to locate the well.

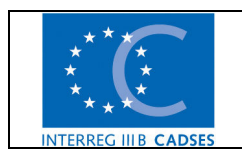

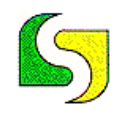

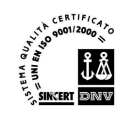

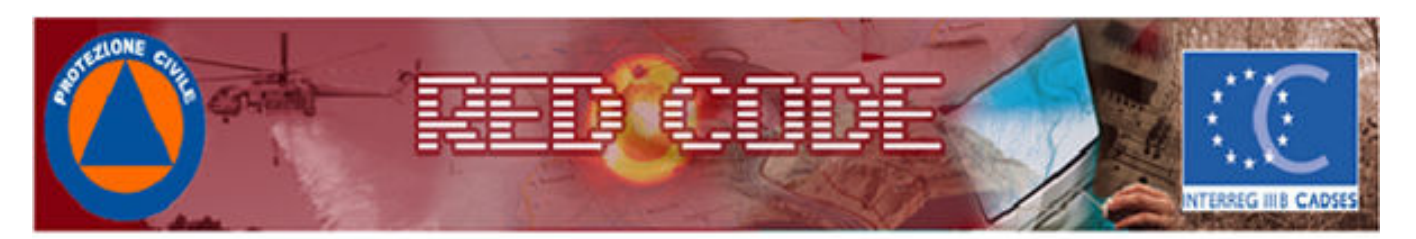

Wells Detail

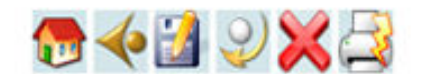

| Name:     |                    |   |
|-----------|--------------------|---|
| Locality: |                    |   |
| X:        | (xxxxxx,xx)        |   |
| Y:        | (XXXXXX,XX)        |   |
| Altitude: | m amsl (xxxxxx,xx) |   |
| Scope:    | mc (xxxxxx,xx)     |   |
|           |                    | ^ |
| Notes:    |                    | × |

Illustration 20- Data input Wells

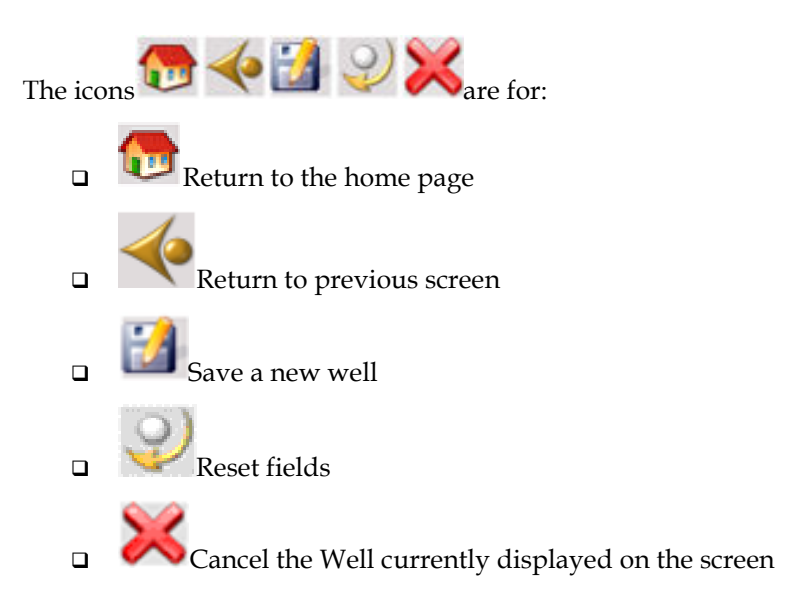

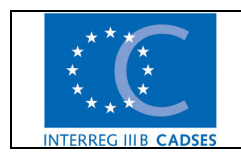

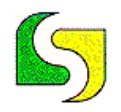

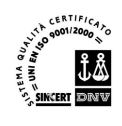

#### 2.1.17 Management of Protected Areas

From the home page click on the icon **Protected Areas** 

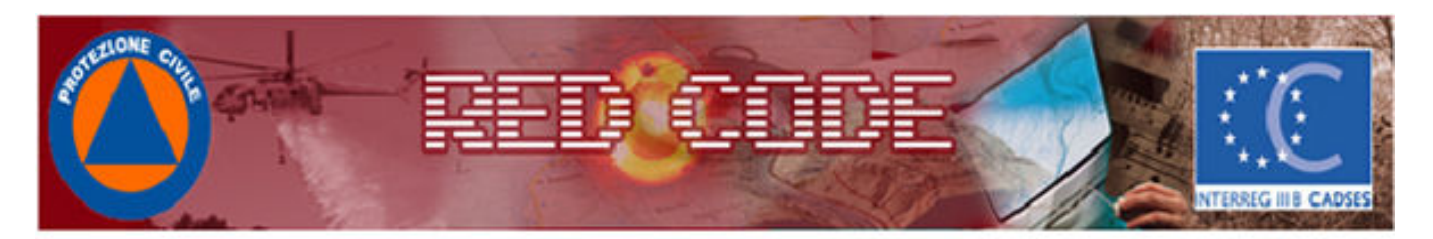

#### Protected Areas - List

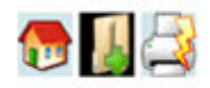

#### **Items Found: 19**

| Name                         | Туре                     | Notes                      | - |
|------------------------------|--------------------------|----------------------------|---|
| Abetina di Laurenzana        | riserva naturale         | riserva naturale regionale |   |
| Agromonte - Spacciaboschi    | riserva naturale statale |                            |   |
| Bosco Pantano di Policoro    | riserva naturale         | riserva naturale regionale |   |
| Chiese rupestri del Materano | parco regionale          |                            |   |

Illustration 21- Protected Areas

From the list, click on the icon to access the details of a specific protected area and make any necessary changes.

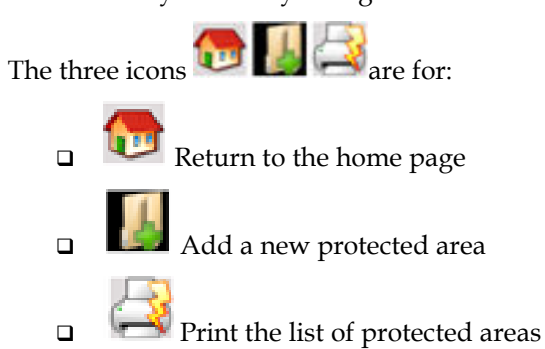

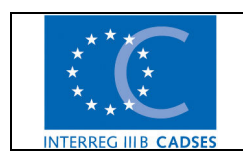

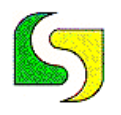

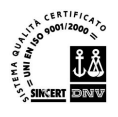

#### 2.1.18 Enter Protected Areas

Required fields are: Name, Type. The graphics code area cannot be edited as it is generated automatically by the system at the time a new Protected Area is saved.

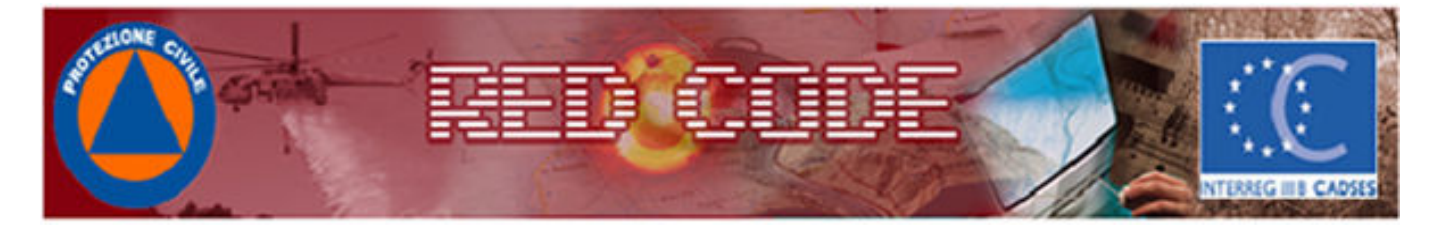

Protected Areas - Detail

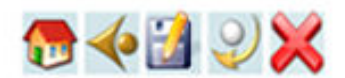

| Name:          |   |          |
|----------------|---|----------|
| Type:          | × |          |
| Graphics Code: |   |          |
|                |   | <u>^</u> |
| Notes:         |   | ~        |

Illustration 22- Protected Areas

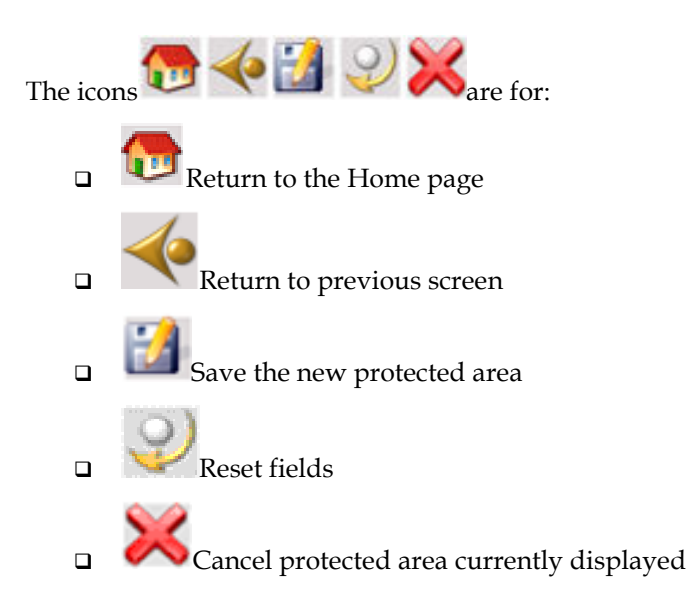

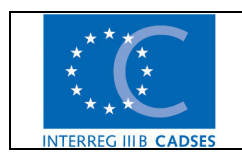

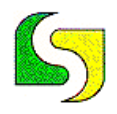

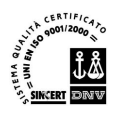

#### 2.1.19 Management SIC-ZPS Areas (Sites of EU Interest, Special Protected Areas)

From the home page, click on the icon **SIC-ZPS**.

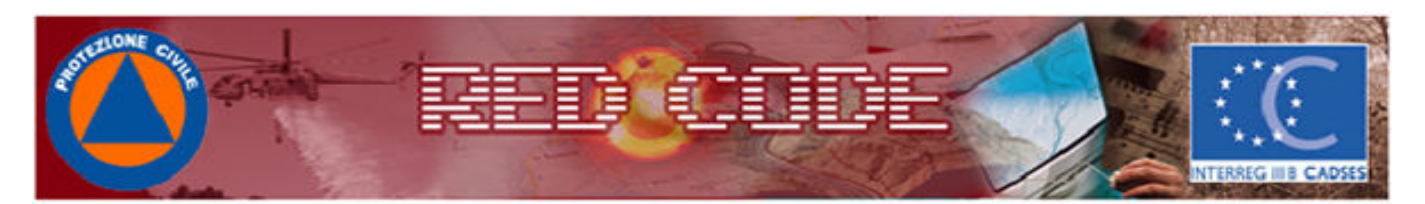

SIC/ZPS - List

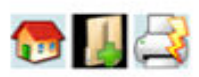

#### **Items Found: 51**

| Name                   | Department Code | Туре |   |
|------------------------|-----------------|------|---|
| Abetina di Laurenzana  | IT9210005       | SIC  | 7 |
| Abetina di Ruoti       | IT9210010       | SIC  | 7 |
| Acquafredda di Maratea | IT9210015       | SIC  |   |

Illustration 23- SIC-ZPS Areas

From the list, click on the icon to access details of a specific SIC-ZPS area and make any necessary changes.

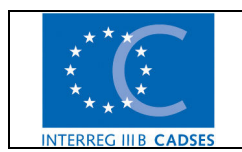

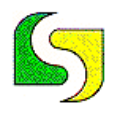

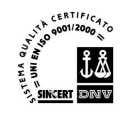

#### 2.1.20 Enter SIC-ZPS Areas (Sites of EU Interest, Special Protected Areas)

Required fields highlighted in yellow, are: Name, Ministry Code, Type. The graphics code area cannot be edited as it is generated automatically by the system at the time a new SIC-ZPS area is saved.

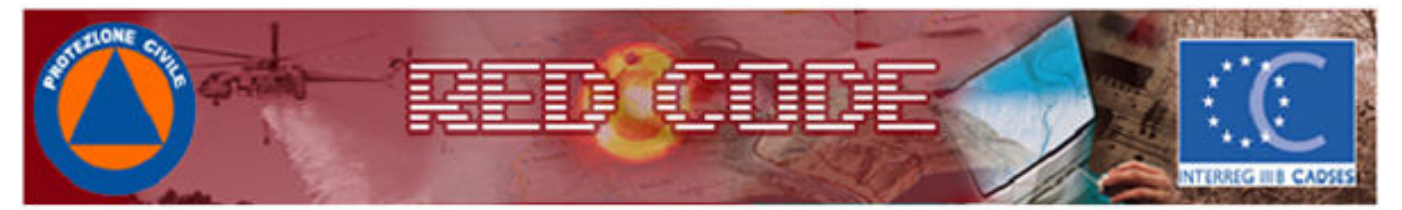

SIC/ZPS - Detail

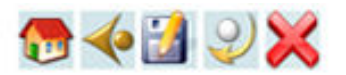

| Name:<br>Department Code: |               |    |
|---------------------------|---------------|----|
| Graphics Code:            |               |    |
| Area:                     | ha (xxxxxxx)  |    |
| Length:                   | Km (xxxxxxx)  |    |
| Latitude:                 | (xxxxxx,xxxx) |    |
| Longitude:                | (XXXXXX,XXXX) |    |
| Туре                      |               |    |
|                           |               | -^ |
| Notes:                    |               | ~  |

Illustration 24- SIC-ZPS Areas

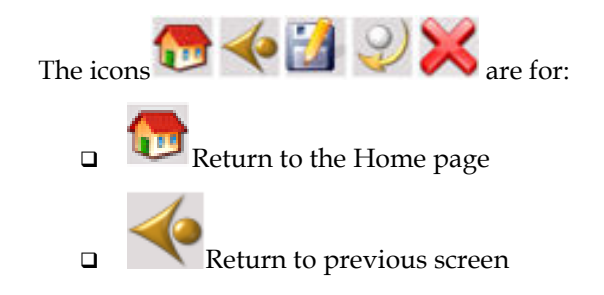

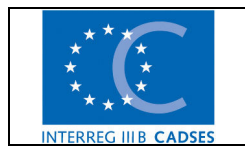

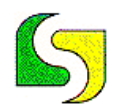

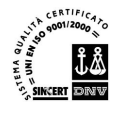

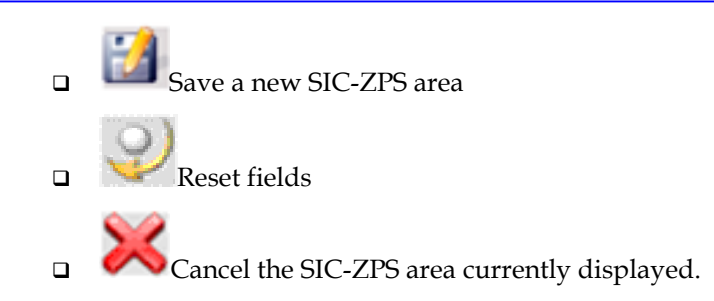

#### 2.1.21 Archive Management

From the home page, click on the icon **V** Archives

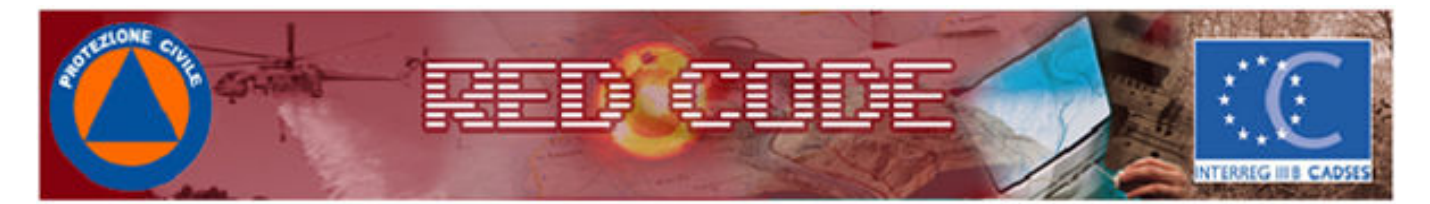

#### Archives Menu

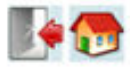

| Protected Areas Types | Ŕ   |
|-----------------------|-----|
| Activities Types      | Ż   |
| Work Activities Types | Ż   |
| Equipment Types       | Ż   |
| Specialization Types  | r v |
| Components Name       | Ż   |
|                       |     |

#### Illustration 25- Archive Management

From this screen it is possible to manage some of the field area categories, as described above. In particular:

□ Protected Area Type

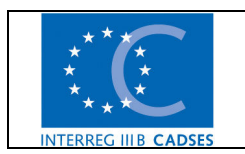

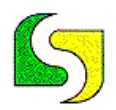

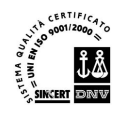

- □ Activity Type;
- □ Employment Type;
- □ Equipment Type;
- □ Specialization Type;
- □ Component Name.

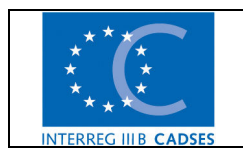

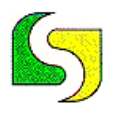

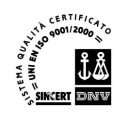

#### 3. Use of the form RedCode-GIS

In this chapter we describe the specific features of the GIS.

#### 3.1 Access to SW

Click on the icon of the installed program and it leads us to the following screen that requires user authentication.

| 🍰 Login        |                  |
|----------------|------------------|
| RED CODE       | UserName         |
| Interneg III B | Password         |
| Cadses         | Language English |

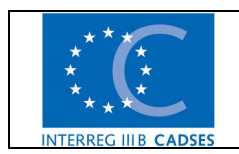

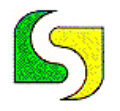

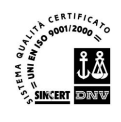

#### 3.2 The main window of the SW

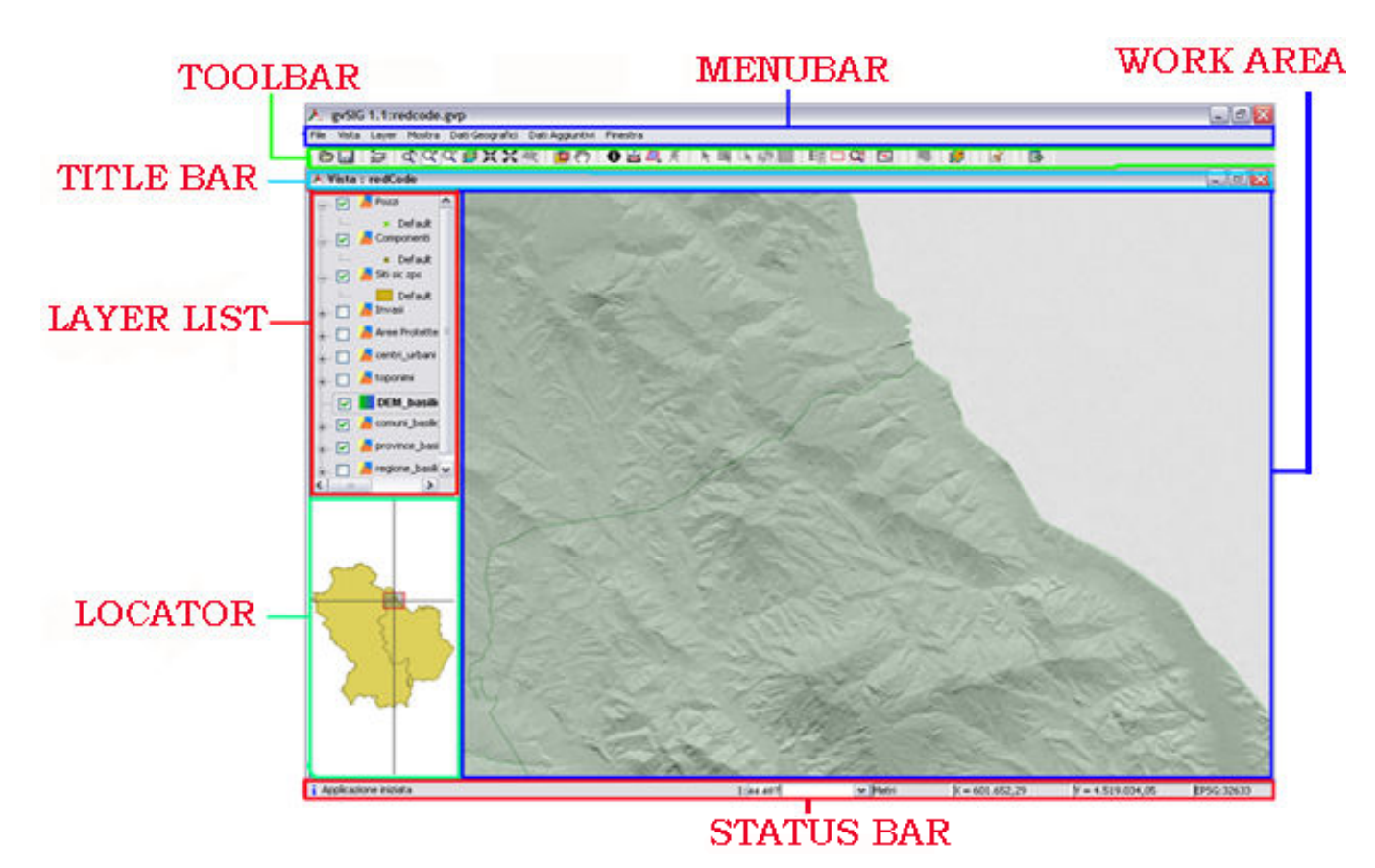

Illustration 26- Main Window

In the window you can observe the following areas:

- 1. The Title Bar
- 2. The Menu Bar
- 3. The Toolbar
- 4. Work Area
- 5. Layer List
- 6. Locator
- 7. Status Bar

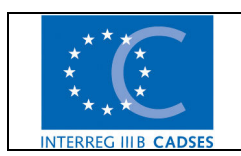

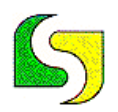

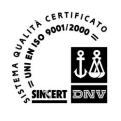

#### 3.2.1 The Title bar

It is located above View. It indicates the name of the current screen.

#### 3.2.2 Bar Menu

Comprises the functions of all the commands of the redcode program grouped in the menus and sub-menus

#### 3.2.3 The Toolbar

Contains the icons of standard commands and it is an easy way to get to them. When the mouse is over the icon a short description of the command function appears on the screen.

#### 3.2.4 Work Area

Visualizes the mapping data of the current screen.

#### 3.2.5 Layer List

Shows the Layer list with the symbols used for the graphic representation

#### 3.2.6 Locator

Identifies the area and the position of the current view in the global context.

#### 3.2.7 The Status Bar

Indicates the scale, unit of measurement, the distances, the coordinates and the reference system used in the current view

#### 3.3 The Bar Menu

#### 3.3.1 File Menu

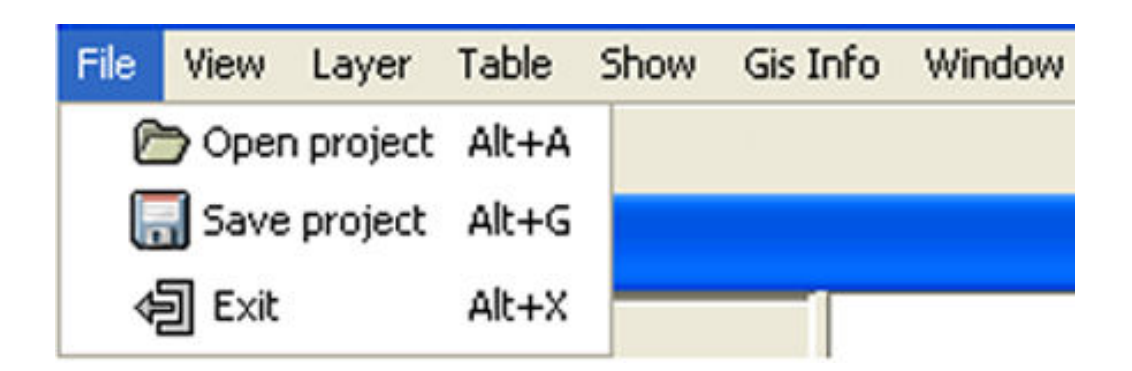

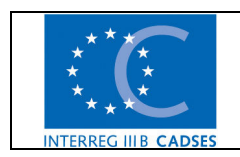

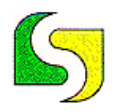

In the File menu we can distinguish the following headings:

- **Open project**: it opens a project saved before with the extension ". gvp"
- Save project: save changes regarding the current project
- **Exit**: leave the current project

#### 3.3.2 View Menu

| File | View         | Layer     | Table    | Show             | Gis Info | Window ·                                                                                                    |    |
|------|--------------|-----------|----------|------------------|----------|----------------------------------------------------------------------------------------------------|----|
|      | <b>Ω</b> ‡ια | ocate by  | attribut | te               |          |                                                                                                    |    |
|      | ×+, C        | enter vie | ew to po | xint             |          |                                                                                                    |    |
|      | 🛃 А          | dd even   | t layer  |                  |          |                                                                                                    |    |
|      | ‡⊒ A         | dd layer  | A        | Alt+0            |          | <u> 또는 것은 것은 것을 알고 있는 것은 것을 하는 것을 하는 것을 하는 것을 하는 것을 하는 것을 하는 것을 하는 것을 하는 것을 하는 것을 하는 것을 하는 것을 하는 것을 하는 것을 하는 것을 하는 </u> 것을 하는 것을 하는 것을 하는 것을 하는 것을 하는 것을 하는 것을 하는 것을 하는 것을 하는 것을 하는 것을 하는 것을 수 있다. 것을 하는 것을 하는 것을 하는 것을 하는 것을 수 있다. 것을 하는 것을 수 있다. 것을 하는 것을 하는 것을 수 있다. 것을 수 있다. 것을 하는 것을 수 있다. 것을 수 있다. 것을 것을 것 같이 않다. 것을 것 같이 것 같이 않다. 것을 것 같이 않다. 것을 것 같이 않다. 것을 것 같이 않다. 것을 것 같이 것 같이 않다. 것을 것 같이 않다. 것 같이 않다. 것 같이 않다. 것 같이 않다. 것 같이 않다. 것 같이 않다. 것 같이 않다. 것 같이 않다. 것 같이 않다. 것 같이 않다. 것 같이 않다. 않다. 않다. 않다. 않다. 않다. 않다. 않다. 않다. 않다. |    |
|      | Navig        | ation     |          | →                |          |                                                                                                    |    |
|      | Query        | (         |          | - + <del> </del> |          | Information Q <sup>+</sup> Zoom In                                                                                                    |    |
|      | Set la       | yers as   |          | - + <del> </del> |          | Visible 🔛 Measure distances 🔍 Zoom out                                                                                                    |    |
|      | Select       | tion      |          | - + <del> </del> |          | ▶ Select by point Not visible 🔬 Measure area 💋 Full extent                                                                                                    |    |
|      | Prope        | rties     |          | <u> </u>         |          | Select by rectangle Active                                                                                                    |    |
|      | Espor        | rt        |          | - •[:            | Image    | Select by polygon Not active                                                                                                    |    |
|      | 😽 G          | eoproce   | ss toolb | ox               |          | Selection by Layer                                                                                                    |    |
|      | 💋 G          | eoproce   | ssing Wi | izard            | 7        | 🐼 Invert selection 🖉 Zoom to selection                                                                                                    | n: |
|      | 0            |           |          |                  | 1        | Select raster layers                                                                                                    | _  |

In the view menu the following headings are present:

- **Export**: export the current display area of work, in a common Image File
- Locates by Attribute: opens this dialog

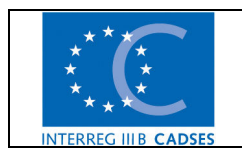

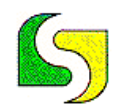

#### LUCANA SISTEMI srl- GRUPPO RICERCA E SVILUPPO

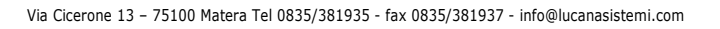

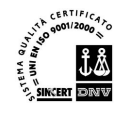

| 🗶 Locate | by attribute       | × |
|----------|--------------------|---|
| Layer:   | centri_urbani      | < |
| Field:   | comuni             | ~ |
| Value:   |                    | < |
|          | Open with the view |   |
|          | Zoom               | _ |
|          |                    |   |

Where is it possible to search an object by means of an attribute, setting the layer, the field on which it wants to do the research and finally, the value of the field. With the Zoom button it is also possible to locate identified objects.

Center view to point: Opens the dialogue window as shown in the illustration.

| Cent | er view to point | × |
|------|------------------|---|
| X:   |                  |   |
| Υ:   |                  |   |
|      |                  |   |
|      | Ok Cancel        | ) |
|      |                  |   |

By inserting the X and Y coordinates, the user can view on the screen a specific work area.

Furthermore, it is also possible to mark the work area with a color point by clicking

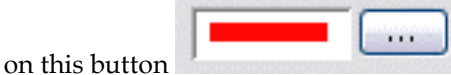

• Add events Layer: (function available only to the System Administrator) create a new layer with specific objects, starting from a table included previously in the draft, which contains within the fields the coordinate values. The dialog box that appears allows the user to select the table and the coordinates, as shown in illustration example

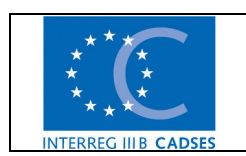

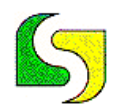

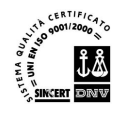

| Add event | t layer                                 | × |
|-----------|-----------------------------------------|---|
| Table:    | 10.243.138.183:5432/redcode Table:pozzi | ~ |
| x:        | ×                                       | ~ |
| Y:        | У                                       | ~ |
|           | Ok Cancel                               |   |

• Add Layer: (function available only to the System Administrator) create a new layer from an existing file or from a geodatabase table. The file can be both a vector and a raster. This command opens a dialog box that separates the loading of the layer into two different cards. The first to insert a vector or raster file, and the second to load a table from a geodatabase.

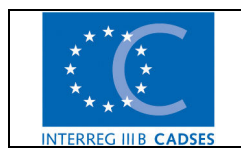

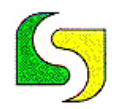

CERTIFICATO 9001/2000 000 2 Min 5 SINCERT DRIV

Via Cicerone 13 - 75100 Matera Tel 0835/381935 - fax 0835/381937 - info@lucanasistemi.com

| Add layer                     | ×                   |
|-------------------------------|---------------------|
| Layers                        |                     |
|                               | Add<br>Delete<br>Up |
|                               | Down                |
|                               |                     |
| Current projection EPSG:32633 |                     |
|                               | Ok Cancel           |

Figura 27-Add layer-File

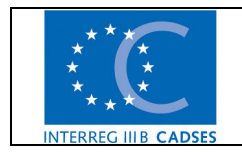

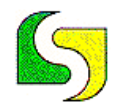

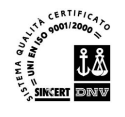

| Add layer                               | $\mathbf{	imes}$ |
|-----------------------------------------|------------------|
| File GeoBD                              |                  |
| Choose connection                       |                  |
|                                         | וו               |
| Choose table Table fields               | 51               |
|                                         |                  |
| Laver name                              |                  |
| ID field Geometry field                 |                  |
| SQL restriction                         |                  |
| Working area Get view                   |                  |
| Maximum Y Minimum Y Maximum X Minimum X |                  |
| Ok Cancel                               |                  |

Figura 28-Add Layer-GeoDB

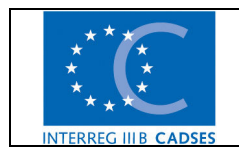

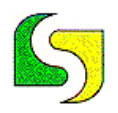

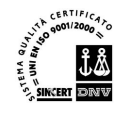

**Navigation**: the navigation menu has this sub-menu:

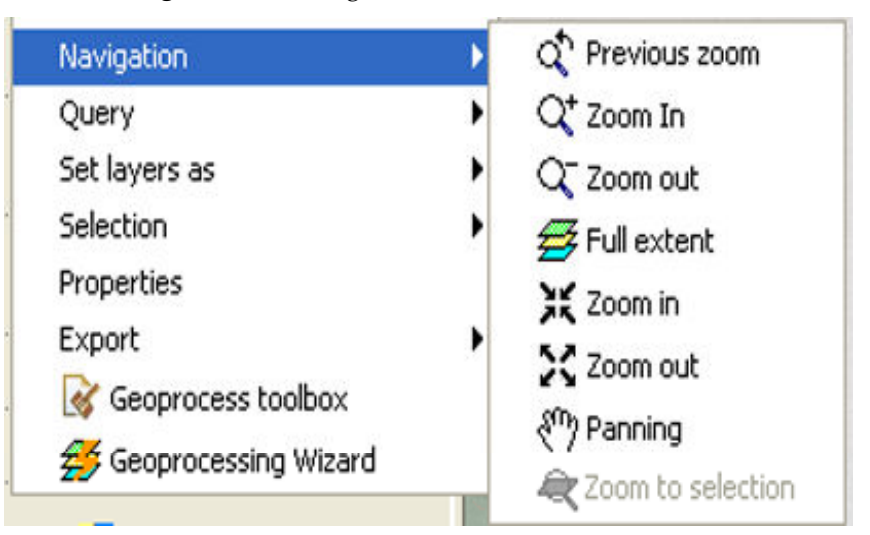

With the following commands:

- Previous Zoom: to return to previous display
- **Coom In:** allows you to zoom in on the current display with two different methods:
  - 1) firstly, by clicking on a specific point of the display, the image will be magnified by a predefined default zoom, centring on the point clicked.
  - 2) secondly, by clicking and dragging in such a way to draw a rectangle in the work area. The area inside of the rectangle will be zoomed into.
- **Coom Out**: reduces the current view displayed centring on the point clicked.
- **Full Extent**: View all items in the work area.
- **Coom In**: magnifies the current view while maintaining the Center point
- \* Zoom Out: decreases the current view while maintaining the Center point
- Panning: activates the panning instrument
- Zoom to Selection: view the selected objects
- Query: the Query menu has this submenu:

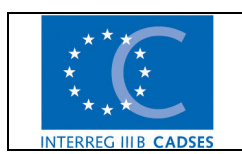

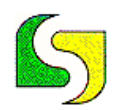

| Query                  | • | 1 Information        |
|------------------------|---|----------------------|
| Set layers as          | • | 🚔 Measure distances  |
| Selection              | • | <u> Measure area</u> |
| Properties             |   |                      |
| Export                 | • |                      |
| 🞯 Geoprocess toolbox   |   |                      |
| 💋 Geoprocessing Wizard |   |                      |

With the following commands:

- Information: returns to visualize all information relating to a subject chart, belonging to the previously selected layer
- Measure Distances: measures the distance between two or more points, the partial distance is displayed on the status bar with the text DIST:.... The total with the text TOTAL:...
- Measure Area: measures the area and the perimeter of a polygon tracked using the mouse. The result is displayed on the status bar with the text TO:.... per area and P:.... For perimeter
- Hyperlink: connects a text file, an image or an HTML file to a graphic object, through a field of the attribute table that contains the path and the name.
- Set Layers as ...: Has this submenu

| Set layers as          | • | Visible     |
|------------------------|---|-------------|
| Selection              | • | Not visible |
| Properties             |   | Active      |
| Export                 | • | Not active  |
| 😽 Geoprocess toolbox   | T |             |
| 💋 Geoprocessing Wizard |   |             |

- Visible: visualizes all the layers of the project
- Not Visible: hides all the layers of the project
- Active: enables all project layers
- Not-Active: disables all project layers
- Selection: the selection menu contains this submenu

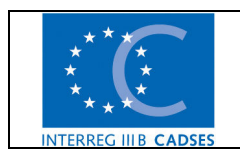

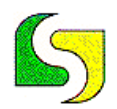

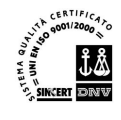

| Selection              | • | Select by point      |
|------------------------|---|----------------------|
| Properties             |   | Select by rectangle  |
| Export                 | • | Select by polygon    |
| 😽 Geoprocess toolbox   |   | Selection by Layer   |
| 💋 Geoprocessing Wizard |   | invert selection     |
|                        |   | Select raster layers |

- Select by Point: allows you to select one or more objects belonging to a chosen layer, by clicking with the mouse. By pressing the Ctrl-key you can add or remove items from current selection.
- Select by Rectangle: allows you to select objects of the current layer activated by drawing a rectangle with the mouse.
- Select by Polygon: allows you to select the objects of the current layer activated, by drawing a polygon with the mouse.
- Selection by Layer: allows you to select objects of the current layer by specifying other selection criteria. For example, objects that are ... equal to, different from, touch, cross with, intersect with, overlap with, are equal, and contain or are contained by a previously selected object.
- \* Invert selection: select all items excluded by the previous selection
- Select Raster Layer: identifies among the layers present in the list that which corresponds to the raster selected in the work area.
- Properties: it opens this dialogue window

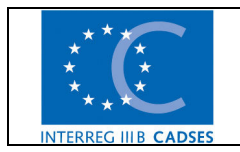

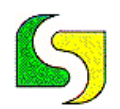

#### LUCANA SISTEMI srl- GRUPPO RICERCA E SVILUPPO

Via Cicerone 13 - 75100 Matera Tel 0835/381935 - fax 0835/381937 - info@lucanasistemi.com

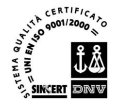

| 🖲 View properties      |                |
|------------------------|----------------|
| Name:                  | redCode        |
| Creation date:         | 31/08/07 18.06 |
| Owner:                 |                |
| Map units:             | Meters         |
| Measuring units:       | Meters         |
| Current projection EPS | iG:32633       |
| Background color:      | <br>Ok Cancel  |

Where it is possible to see the name of the project, the date of creation, the comments, and it is possible to change the unit of measure and / or the background color.

- **Geoprocess toolbox**: (function only available to the System Administrator) This command will merge two SHP into a single SHP with a single DB connected.
- **Geoprocessing wizard**: (function only available to the System Administrator) Opens the Command described previously, but with a guide to help you in the merge process.

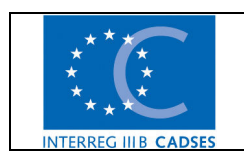

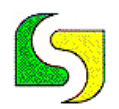

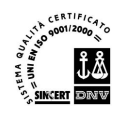

#### 3.3.3 Layer Menu

The layer menu contains the following headings:

| Table           | Show                                   | Gis Info                                                     | Window              |
|-----------------|----------------------------------------|--------------------------------------------------------------|---------------------|
| ort to          | 6).                                    | •                                                            | SHP                 |
| Clear selection |                                        |                                                              |                     |
| See tab         | le of att                              | ributes                                                      |                     |
|                 | Table<br>ort to<br>Clear se<br>See tab | Table Show<br>ort to<br>Clear selection<br>See table of atti | Table Show Gis Info |

• **Export to**..: opens this submenu

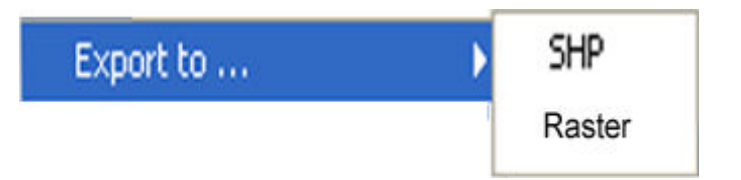

- SHP: export the current view into an SHP file
- ✤ Raster: Export current view into a Raster file
- Clear selection: Cancel the previous selection
- See table of attributes: opens the table of attributes of the chosen layer

#### 3.3.4 Table menu

The Menu Table contains one voice: Filter

| File | View | Layer | Table | Show   | Gis Info | Window |  |
|------|------|-------|-------|--------|----------|--------|--|
|      |      |       | 7     | Filter |          |        |  |

• Filter: it opens a dialog box, where it is possible to select objects through the attributes present in the table of the chosen layer

#### 3.3.5 View Menu

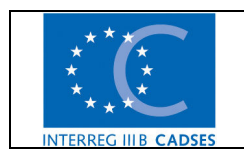

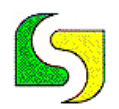

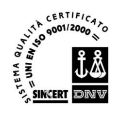

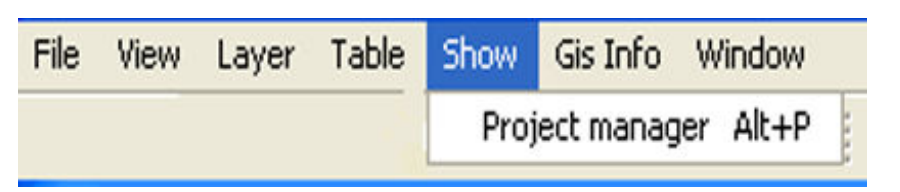

• Project Manager: Shows the project manager

#### 3.3.6 Gis Info Menu

(function available only to System Administrator)

Through this menu we can import shape and / or raster updates into our server.

• If you click on shape import, the following dialogue window appears

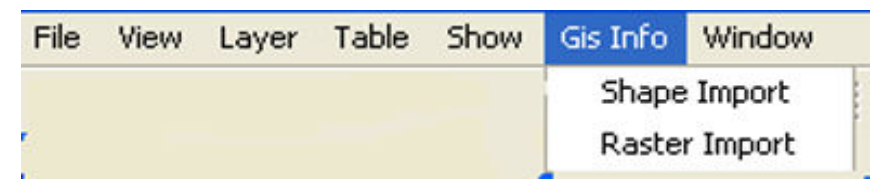

| Select shape                            |        | X |
|-----------------------------------------|--------|---|
| Aree Protette<br>Invasi<br>Siti sic zps | Open   |   |
|                                         | Import |   |
|                                         |        |   |
|                                         |        |   |
|                                         |        |   |
|                                         |        |   |
|                                         |        |   |

**Figure 30- Select Shape** 

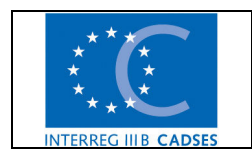

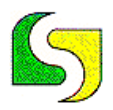

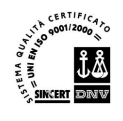

Here it is possible to load onto the server the update shape relating to the three layers: Protected Areas, Artificial Lakes, and SIC-SPAS Areas. The shape of the update is the result of the combination of the old shape and the new updated shape. The new shape is obtained by clicking on the geoprocess command.

• If you click on import raster, the following dialogue window is visualized:

(function available only to the System Administrator)

| Select raster |  |
|---------------|--|
| Impo          |  |

This command enables to update the server with the new raster TIF-Format of the CNR, saving the old copy in the folder "History". Clicking on the dots... you select the raster, and then clicking on Impo... the system automatically imports and updates the CNR.tif laver onto the server.

#### 3.3.6 Window Menu

In the Window Menu the heading of all currently open windows is visualized as shown in the following illustration.

| File | View | Layer | Table | Show | Gis Info | Window                            |  |
|------|------|-------|-------|------|----------|-----------------------------------|--|
|      |      |       |       |      |          | Project manager<br>View : redCode |  |
|      |      |       |       |      |          |                                   |  |

#### 3.4 The Toolbar

For simplicity, the icons of the toolbar have been grouped into 7 categories, as shown in the following image :

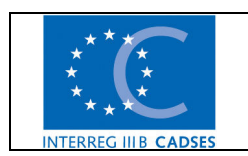

File Ref: Manuale\_Fire\_Safety\_en

3. Use of the form RedCode-GIS - pag. 46 / 54

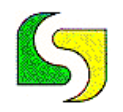

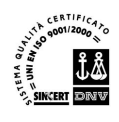

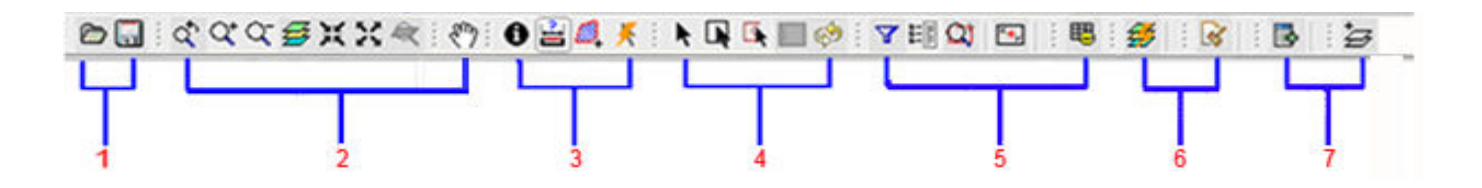

| CATEGORY N°1: OPENING AND SAVING A PROJECT |                                                                                                    |  |  |  |
|--------------------------------------------|----------------------------------------------------------------------------------------------------|--|--|--|
| ۵                                          | <b>Open Project</b> : allows you to open a previously saved project with the extension ".gvp"                                                                                                    |  |  |  |
|                                            | Save Project: save changes regarding the current project                                                                                                    |  |  |  |
|                                            | CATEGORY N°2: NAVIGATION                                                                                                    |  |  |  |
| ð                                          | <b>Previous zoom</b> : Goes back to the previous zoom used                                                                                                    |  |  |  |
| Q+                                         | Zoom in: Enlarges a particular area of the image displayed, centring on the point clicked                                                                                                    |  |  |  |
| 9                                          | <b>Zoom out:</b> Reduces a particular area of the image displayed, centring on the point clicked                                                                                                    |  |  |  |
|                                            | <b>Full extent</b> : Full zoom of the total area to include all the layers present in the work area                                                                                                    |  |  |  |
| Ж                                          | Zoom In: Zooms In the current image from the center of the area                                                                                                    |  |  |  |
| X                                          | <b>Zoom Out</b> : Zooms Out the current image from the center of the area                                                                                                    |  |  |  |
| ¢                                          | Zoom to Selection: Full zoom of the total area to show all selected elements                                                                                                    |  |  |  |
| ξ<br>Έ                                     | <b>Pan</b> : This allows you to change the view area. Click and hold down the left button of your mouse and then drag the mouse in the direction you require. The viewing area will move with your mouse.                                                                                                    |  |  |  |
| CATEGORY N°3: QUESTIONS                    |                                                                                                    |  |  |  |
| 0                                          | <b>Information</b> : Restores all the selected element's attributes in a dialogue window. Make sure the layer of the element you wish to identify is activated.                                                                                                    |  |  |  |
|                                            | <b>Measure Area</b> : This tool works in much the same way as "Measure distances". Click on the point that represents the first polygon vertex that defines the area to be measured. Move the mouse and click on each new vertex until you reach the last one, then double click so that the application knows there are no more. The calculation for the measured area appears on the bottom right of the screen. |  |  |  |

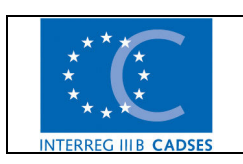

File Ref: Manuale\_Fire\_Safety\_en

3. Use of the form RedCode-GIS  $\,$  – pag. 47 / 54  $\,$ 

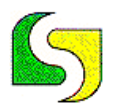

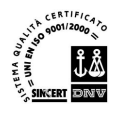

| ц <u>г</u> | Measure Distance: measures the distance between two points                                                                                                    |
|------------|----------------------------------------------------------------------------------------------------|
| ×          | HyperLink: connects to a subject chart, a text file, an image or an HTML file                                                                                                  |
|            | CATEGORY N°4: SELECTION                                                                                                    |
| ĸ          | <b>Select by Point</b> : allows you to select one or more items in the work area by clicking on them with the mouse. With the Ctrl key you can add items to current selection. |
|            | Select by Rectangle: allows you to select the items in the work area inside of a selection rectangle                                                                           |
|            | Clear Selection: Cancels previous selection                                                                                                    |
| -          | Invert Selection: Selects the items excluded from the previous selection                                                                                                    |
|            | CATEGORY N°5: TOOLS                                                                                                    |
| Y          | <b>Filter</b> : it opens a dialog box, where it is possible to select objects through the attributes present in the table of a chosen layer.                                   |
|            | Select Raster Layers: identifies the layers present in the list that correspond to the raster chosen in the work area                                                          |
| $\Box$     | Locate by Attribute: view the search window by attributes                                                                                                    |
| ×+,        | <b>Center View to Point</b> : change the center of the view to a point established by the user, of which the coordinates are known                                             |
| ₿          | See table of attributes: Opens the table of the attributes of the chosen layer                                                                                                 |
|            | CATEGORY N°6: GEOPROCESS                                                                                                    |
| <b></b>    | Geoprocess Toolbox: Open the dialogue window of the processes manager                                                                                                    |
| <b>5</b>   | Geoprocessing Wizard: start a geoprocessing wizard                                                                                                    |
|            | CATEGORY N°7: INSERTING LAYER                                                                                                    |
|            | Add events layer: create a new layer starting from a table included previously which contains the coordinates attribute fields.                                                |
|            |                                                                                                    |

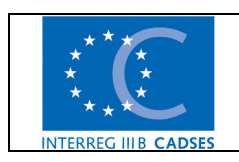

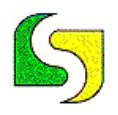

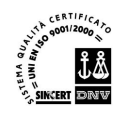

Add layer: show a dialog box to add a layer to the current view.

#### 4.0 Print map

‡⊒

To print the work area view, go to the project management view menu, and then click on map. At this point two printing formats will appear, predefined a3 and a4. Choose one of these with a double-click. A Print Preview will appear on the screen to show the work area. To print, go to the Print Menu and select Print.

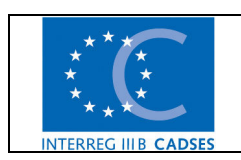

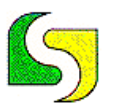

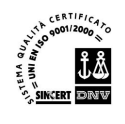

#### 4. Installation of the RedCode SW

The instructions in this section are addressed to the System Administrator.

#### 4.1 Installation of the RedCode Geoserver

Installation of PostgreSQL 8.x. The file is not provided with the Installation CD and can be downloaded from the official site: <u>http://www.postgresql.org</u>.

Installation of PostGIS 1.2 or higher (compatible with the version of PostgreSQL installed). This file is not provided with the Installation CD and can be downloaded from the official site: <u>http://postgis.refractions.net/</u>.

Create database. (ex. redcode)

Run the script supplied with the Installation CD Installation\RedCodeWEB\_Server\GeoDB\redCode.sql

 $\label{eq:create} Create \ a \ shared \ folder \ and \ copy \ the \ contents \ of \ the \ installation \ folder: Installation \ RedCodeGIS_Client \ RedCode_Project \ EN.$ 

File access authorizations are read only for all users, except for the System Administrator.

#### 4.2 Installation of the RedCode Web Server

Installation of Apache Tomcat 5.x. It can be downloaded from the official site: <u>http://tomcat.apache.org/</u>.

Copy the pg74.215.jdbc3.jar file contents in the Installation CD folder Installation\RedCodeWEB\_Server\Java\_Application to the Tomcat installation common/lib.

Install the WAR file supplied with the Installation CD (or the one available in the Tomcat manager, or by copying the said file into the webapps folder).

Modify the database connection URL in the db connection pool configuration associated to the application just installed (this can be done from the Apache Tomcat administration interface which must be installed separately) which must be linked to the RedCode Geoserver.

Connect to the site <a href="http://webserverredcode/redCode/">http://webserverredcode/redCode/</a>

Access the application with User name: rcadmin Password: proteiv

#### 4.3 Installation of the Client's side RedCode GIS

The software can be installed in two modalities: User and System Administrator. Please refer to the installation programs present in the Installation CD in the folders: Installation\RedCodeGIS\_Client\EN\UserVersion

 $Installation \ RedCodeGIS\_Client \ EN \ Administrator \ Versione$ 

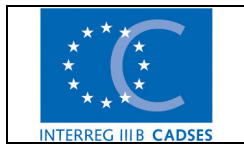

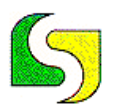

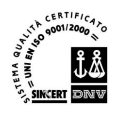

The installation program will require a folder in which to install the software.

Once the installation is complete, create a network drive linked to the shared folder in the RedCode GeoServer (4.2) and to which you must assign the letter R.

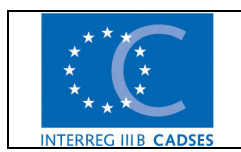

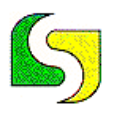

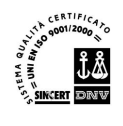

#### 5. Warning

In this section of the manual we detail some indications that must be followed in order to guarantee the correct functioning of the software. These indications are for the System Administrator of the SW program.

#### 5.1 Some layer names in the Client's GIS

The System Administrator is the only user enabled to change and integrate new layers into the RedCode project. Some import functions in the program requie that the names of the following layers NEVER be changed:

- Protected Areas;
- Artificial Lakes;
- o SIC ZPS areas.

#### 5.2 Geoserver Limitations

RedCode SW is programmed to run with **only one Geodatabase**.

"FIRE SAFETY" IS BUILT ON GEOTOOLS, POSTGRESQL, POSTGIS, APACHE TOMCAT, GVSIG, JAVA AND OTHER OPEN SOURCE SOFTWARE. THE PROGRAM IS OPEN SOURCE SOFTWARE AND IS PROVIDED "AS IS" WITHOUT WARRANTY OF ANY KIND, EITHER EXPRESSED OR IMPLIED, INCLUDING, BUT NOT LIMITED TO, THE IMPLIED WARRANTIES OF MERCHANTABILITY AND FITNESS FOR A PARTICULAR PURPOSE.

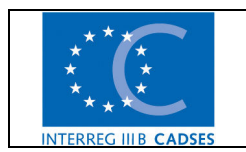

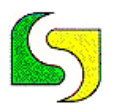

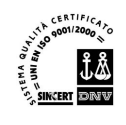

### 6. Contents of installation CD

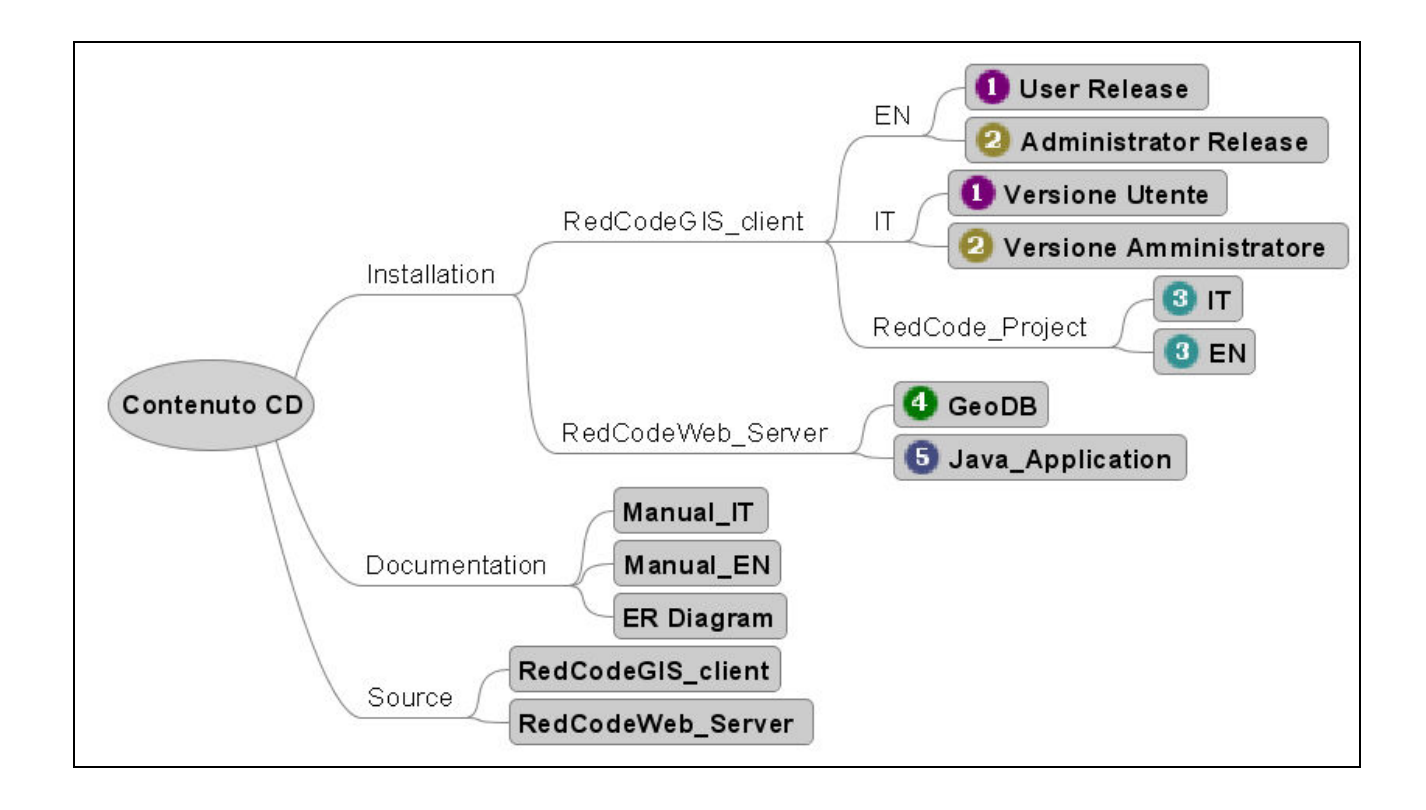

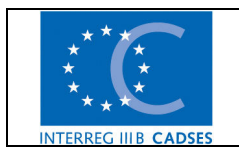

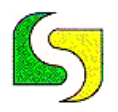

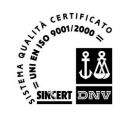

### 7. ER Diagram

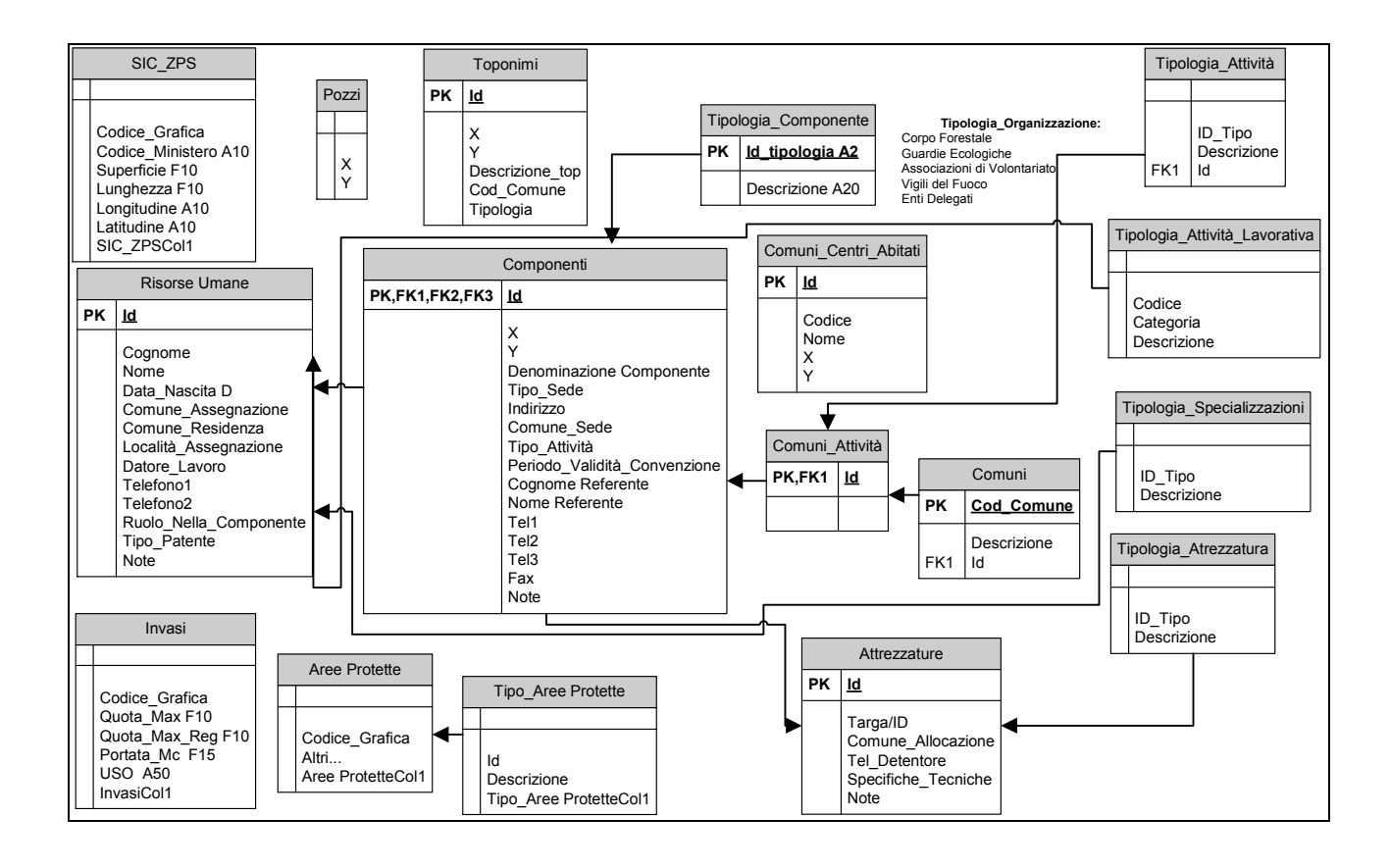

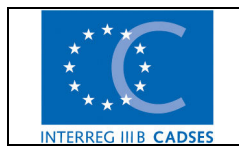